# لالخ نم اەحالصإو بعكملا ءاطخأ فاشكتسأ نواعتلا لولح للحم

## تايوتحملا

<u>ةمدقملا</u> <u>تابلطتملا</u> <u>ءدٻلا يف عورشلا</u> <u>تارابتعالا</u> <u>يساسألا ماظنلا فصو</u> محتاب المحمر <u>بعكمالا لجس تافالم ليمحت</u> <u>ةملاكملا قاس نع تامولعم</u> <u>ملسلا ططخم</u> <u>تاراش ال السرا</u> <u>صيخشتالا</u> <u>بعكماا ةمزح طاقتاا</u> <u>SIP (SPT) في عت فلم رب تخم</u> <u>اقبسم ممېمصت مت يذلا SIP فيرعت فلم لائم</u> <u>Copylist ل SIP في عت فلم</u> <u>ةلكشم نع غالبالا</u> <u>ةلصلا تاذ معدلا تامولعم</u>

## ةمدقملا

ءاطخألا فاشكتسأ بعكمل SIP فيرعت فلم رابتخاو لجسلا للحم تاودأ دنتسملا اذه فصي نواعتلا لولح للحم لخدم مادختساب اهحالصإو.

### تابلطتملا

:ةيلات ا عيضاومل اب ةفرعم كيدل نوكت نأب Cisco يصوت

- ددحوملا دودجلا رصانع تاسسؤم لولح Cisco. نم (CUBE) ذر
- المع ةسلج ءدب لوكوتورب.
- (ءاطخألاا حيحصت) بعكملا لجس ةعومجم.

### ءدبلا يف عورشلا

دعي Collaboration Solutions Analyzer (نواعتلا لولح للحم) Collaboration Solutions Analyzer دعي لمع ططخ ريفوتو تالكشملا ديدحت ىلع دعاستو .هتايح ةرود لاوط كيدل نواعتلا لح معدل نواعتلا لح نم ةلحرم لك يف دعاسي امم ،ةجاحلا دنع ةيحيحصت.

<u>https://cway.cisco.com/csa-new/#/home</u> يف نواعتاا لولح للحم ىلإ لقتنا

## .لثمألا لكشلاب لمعت ةادألا نأ نمضي Chrome حفصتم مادختسإ :ةظحالم 💊

### تارابتعإلا

يأ تاودألا معدت ال .SIP ىلإ SIP تاملاكم جلاعي يذلا بعكملا زامجل تاودألا ميمصت مت رخآ توص لوكوتورب.

ليلحتلل (SIP لئاسر حيحصت ىلإ ادانتسا) CUBE تالجس لجسلا للحم مدختسي.

cisco معد دعاسم مادختسإ ىجريف ،رخآ توص لوكوتورب عم ةدعاسم ىلإ ةجاحب تنك اذإ علي TAC يرعف TAC ليعفت تايلمعل <u>https://supportassistant.cisco.com</u>

يساسألا ماظنلا فصو

:ةيلاتلا بعكملا تاودأ يساسألا CSA ماظن رفوي

- فاشتكال ىرخألا نواعتلا ةزەجأو CUBE نم تالجسلا ليمحتب مق لجسلا للحم ايئاقلت اەلحو اەحالصإو اەئاطخأ فاشكتساو تالكشملا.
- الم يرعت فلم نيوكت نم ققحتالا SIP فيرعت فالم ربتخم SIP.

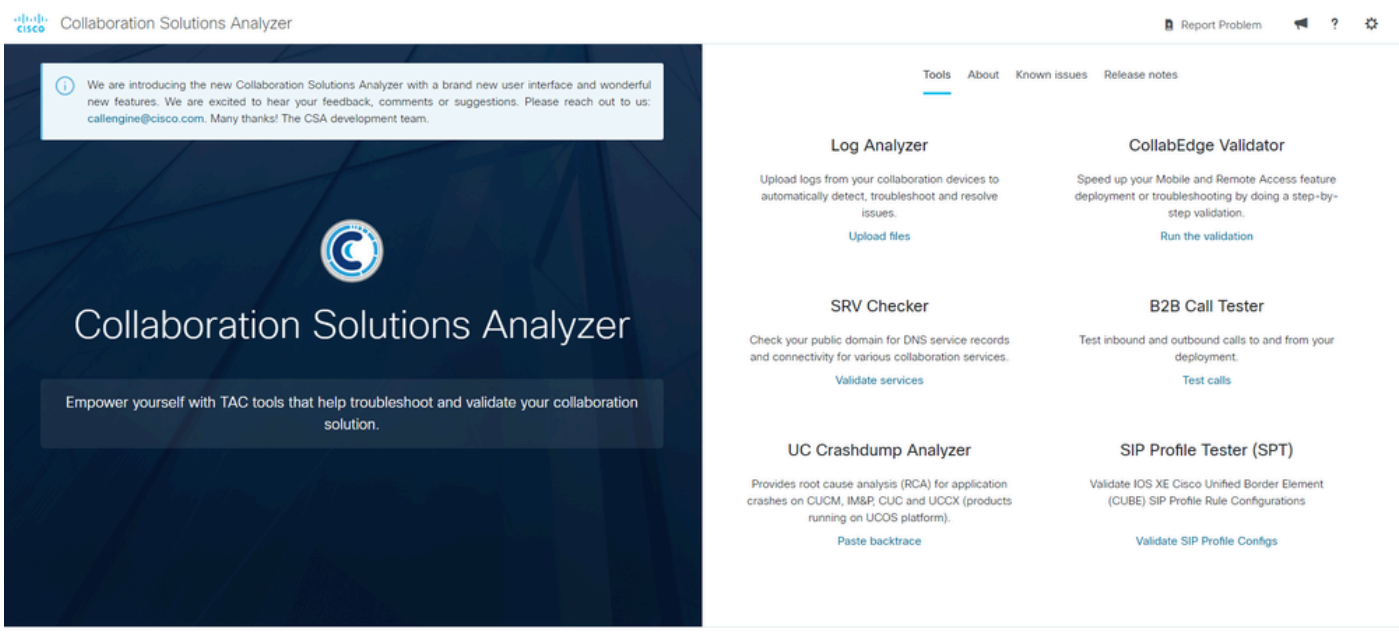

Contacts Feedback Help Site Map Terms & Conditions Privacy Statement Cookies Trademarks

CSA ل ةيسيئرلا ةحفصلا

### لجسلا للحم

متي يتلا تاملاكملا تاراشإ لاسرإ صحف ةيناكمإ نيلوؤسملل لجسلا للحم ةادأ حيتت كلذ يف امب ،تالجسلا تافلمل الماش اليلحت مدقي وهو .CUBE زاهج ةطساوب اهتجلاعم

- لاصتالا ةهج تامولعم
- مل ا ططخم
- تاراشإلا لاسرا •

الخم نم (CCSIP لئاسر ءاطخأ حيحصت) بعكملا ءاطخأ حيحصت عيمجت بجي :ةظحالم حيحصت نيمضت بجي .يصن فلم يف الوأ اهنيزختو CUBE ةطساوب اهتجلاعم تمت .يصنلا فلملا اذه يف ،show رماوأ لثم ،ىرخأ تاجرخم يأ نيمضت مدعو طقف SIP ءاطخأ

بعكملا لجس تافلم ليمحت

https://cway.cisco.com/csa-new/#/home يف نواعتاا لولح للحم ىلإ لقتنا

لجسلا للحم مسق يف تافلملا ليمحت قوف رقنلاب ةادألا ددح مث.

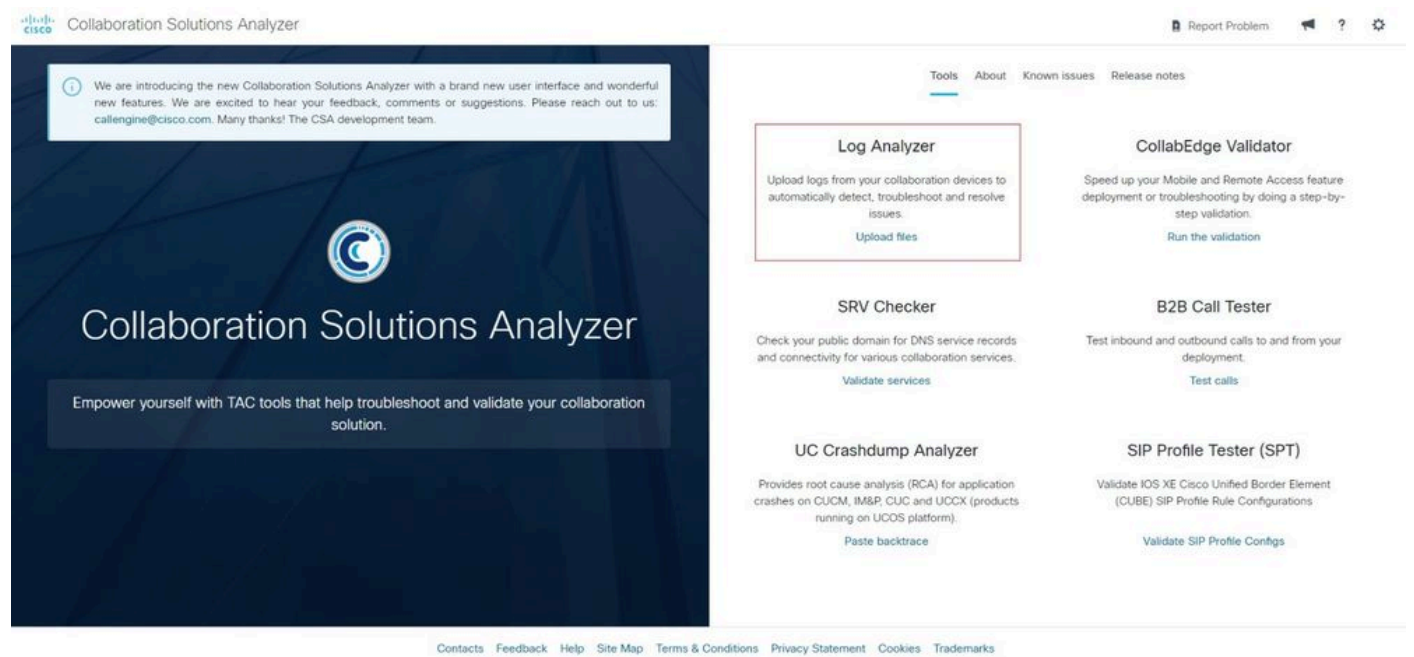

ةيسيئرلا لجسلا للحم ةحفص

هبحس وأ فلملا ديدحت نكمي ثيح ةادألا ةشاش يساسألا ماظنلا ضرعي.

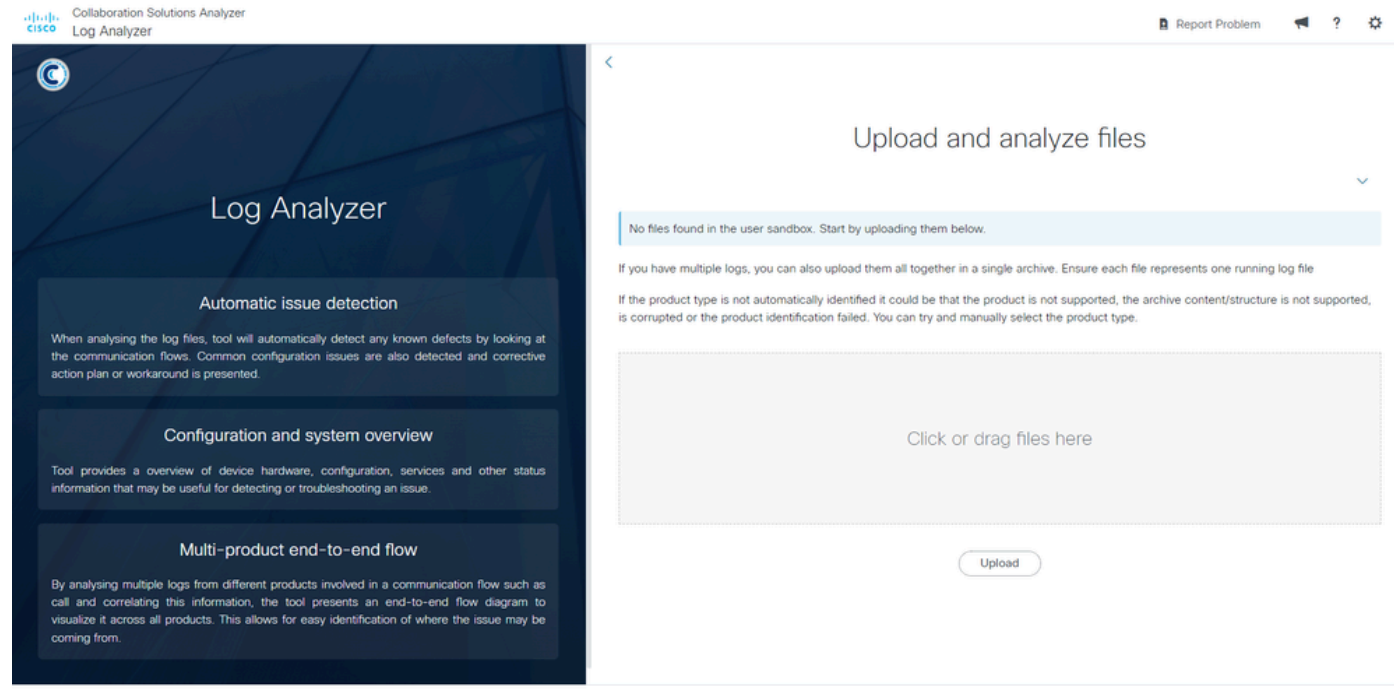

Contacts Feedback Help Site Map Terms & Conditions Privacy Statement Cookies Trademarks

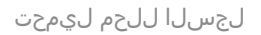

### ليمحت رز ىلع رقنا ،ليلحتلاب ةادألا موقت يكل فلملا ليمحت ةيلمع لامكإل.

| druh, Collaboration Solutions Analyzer<br>CISCO Log Analyzer                                                                                                    | 🖪 Report Problem 📢 ? 🗘                                                                                                    |
|----------------------------------------------------------------------------------------------------|----------------------------------------------------------------------------------------------------|
| C                                                                                                    | <<br>Upload and analyze files                                                                                                    |
| Log Analyzer                                                                                                    | No files found in the user sandbox. Start by uploading them below.                                                                                                    |
| Automatic issue detection<br>When analysing the log files, tool will automatically detect any known defects by looking at<br>the communication flows. Common configuration issues are also detected and corrective<br>action plan or workaround is presented.                                                                             | If you have multiple logs, you can also upload them all together in a single archive. Ensure each the represents one running log file<br>If the product type is not automatically identified it could be that the product is not supported, the archive content/structure is not supported,<br>is corrupted or the product identification failed. You can try and manually select the product type. |
| Configuration and system overview<br>Tool provides a overview of device hardware, configuration, services and other status<br>information that may be useful for detecting or troubleshooting an issue.                                                                                                    | X CUBE_logs.txt 50 KB 1 Selected (Total: 56 KB)                                                                                                    |
| Multi-product end-to-end flow<br>By analysing multiple logs from different products involved in a communication flow such as<br>call and correlating this information, the tool presents an end-to-end flow diagram to<br>visualize it across all products. This allows for easy identification of where the issue may be<br>coming from. | Upload                                                                                                    |

Contacts Feedback Help Site Map Terms & Conditions Privacy Statement Cookies Trademarks

لجسلا للحم ليمحت فلم

ديدحت قيرط نع ەليلحت ديرت يذلا (تافلملا) فلملا ددح ،ةادألا ىلإ فلملا ليمحت دعب ليلحتلا ليغشت رزلا ىلع رقنا مث ،قفاوتملا عبرملا.

- بعكملا ىلإ جتنملا عون نييعتب ماظنلا موقي.
- لمعلاا ةسلج سفن يف فلم نم رثكاً ليلحت نكمي.

| Collaboration Solutions Analyzer<br>CISCO Log Analyzer                                                                                                    | 🖪 Report Problem 📢 ? 🔅                                                                                                    |
|----------------------------------------------------------------------------------------------------|----------------------------------------------------------------------------------------------------|
| C                                                                                                    | <ul> <li>Upload and analyze files</li> </ul>                                                                                                    |
|                                                                                                    | If you have multiple loos, you can also upload them all together in a single archive. Ensure each file represents one running log file                                                                                                    |
| Log Analyzer                                                                                                    | If the product type is not automatically identified it could be that the product is not supported, the archive content/structure is not supported,<br>is compted or the product identification failed. You can try and manually select the product type. |
| Automatic issue detection<br>When analysing the log files, tool will automatically detect any known defects by looking at<br>the communication flows, Common configuration issues are also detected and corrective<br>action plan or workaround is presented. | Click or drag files here                                                                                                    |
| Configuration and system overview<br>Tool provides a overview of device hardware, configuration, services and other status<br>information that may be useful for detecting or troubleshooting an issue.                                                       | Upload                                                                                                    |
| Multi-product end-to-end flow<br>By analysing multiple logs from different products involved in a communication flow such as<br>call and correlating this information, the tool presents an end-to-end flow diagram to                                        | Filename     Product type     Run       CUBE_logs.txt     57 XB     CUBE                                                                                                    |
| visualize it across all products. This allows for easy identification of where the issue may be<br>coming from.                                                                                                    | Delete selected files Run analysis Delete all                                                                                                    |

لجسلا للحم جتنم عون

لجرأل اصخلم ضرعتو يصنلا فلملا يف ةطقتلملا تاراشإلا تاءاعدتسإ لك ةادألا للحت ةيفصت لماوع قيبطت ذئدنع كنكمي .ةددحملا تاءاعدتسالا:

- .ةبولطملا ماقرألا لثم ،ةنيعم تانايب بسح تاملاكملا تاسلج ةيفصت ثحبلا.
- عطق ببس ىلٍ ادانتسا لاصتالا تاسلج ةيفصت لاصتالا عطق ببس بسح ثحب لاصتالا.

| Collabora       | ition Solutions A<br>Ilyzer | malyzer |                                                | L CUBE_logs  | txt 🛈 UTC    | Rep                  | ort Problem         | <b>1</b> ?         | ٥              |         |     |
|-----------------|-----------------------------|---------|------------------------------------------------|--------------|--------------|----------------------|---------------------|--------------------|----------------|---------|-----|
| System ir       | nformation                  | n       |                                                |              |              |                      |                     |                    |                |         |     |
| Log over        | view                        |         |                                                |              |              |                      |                     |                    |                |         |     |
| Calls           |                             |         |                                                |              |              |                      |                     |                    |                |         |     |
| Q Search        |                             |         |                                                |              |              |                      |                     |                    |                |         |     |
| From DN / LIDI  | To DN / UDI                 | Callid  | SID Callud                                     | Page Call-Id | GUID         | Call initiated (UTC) | Call and (LITC)     | Log duration (con) | Disconnect rea | ason    |     |
| FIGHT DIV / OKI | TO DIA / OKI                | Colling |                                                | Peer Gail-Iu | GOID         | Call Hillated (010)  | Call Bild (010)     | roll quantu (sec)  | Q              |         |     |
| sipp            | 45678                       | 552447  | 1-9880@10.4.12.151                             | 552448       | 02876031B005 | 2024-07-19 21:30:52  | 2024-07-19 21:30:52 | 0 seconds          | 0              |         |     |
| sipp            | 45678                       | 552448  | 2884A6D-454D11EF-B00BBA2E-81F90952@10.4.12.116 | 552447       | 02876031B005 | 2024-07-19 21:30:52  | 2024-07-19 21:30:52 | 0 seconds          | 16             |         |     |
|                 |                             |         |                                                |              |              |                      |                     | 1-2 of 2 Prev      | Next Sho       | owing 1 | • • |

ضرعتو ،ەيلع زيكرتلا ديرت يذلا لاصتالا ةسلج رطس ددح ،يليصفتلا ليلحتلا ةعباتمل Signaling. ويطيطختلا مسرلاو لاصتالا ةطقن تامولعم ضرعي يذلا لماكلا ليلحتلا ةادألا

ةملاكملا قاس نع تامولعم

ةملاكملا ىلع ةماع ةرظن ضرعت يتلاو ،لاصتالا قاس تامولعم ىلوألا ةلحرملا ضرعت:

- SIP لاصتا قاس عون •
- TO SIP سأرلا نم اهيلع لوصحلا مت To .
- المار نم هيلع لوصحلًا مت .ردصملا زاهجلا ذفنمو IP ناونعً تاراشُإلااً ردصم VIA SIP سأر نم هيلع لوصحلًا مت . ةوعدلا ةلاسرل.
- URI SIP سأر نم هيلع لوصحلا مت .ةهجولا زاهج ذفنمو IP ناونع تاراشإلاً لاسرإ ةمجو URI SIP سأر نم هيلع لوصحل مت .
- .ةوعدلا ةلااسرل SIP Call-ID سأر نم هيلع لوصحلا مت ةملّاكملا فرّعم
- الاصتال المسلجل ينمزل عباطل لاصتال لجرب لاصتال .

Call leg info Ladder diagram Signalling

|                                                                                                    |                                                                                                    | Ladder tags | Use for signaling and ladder   |
|----------------------------------------------------------------------------------------------------|----------------------------------------------------------------------------------------------------|-------------|--------------------------------|
| General inform                                                                                                   | nation                                                                                              |             |                                |
| SIP call leg type                                                                                                | Call                                                                                                |             |                                |
| From                                                                                                    | sipp@10.4.12.116                                                                                    |             |                                |
| То                                                                                                    | 45678@10.4.12.151                                                                                   |             |                                |
| Signaling source                                                                                                 | 10.4.12.116 : 5060                                                                                  |             |                                |
| Signaling destination                                                                                            | 10.4.12.151 : 5060                                                                                  |             |                                |
| Call ID                                                                                                    | 2884A6D-454D11EF-B00BBA2E-81F90952@10.4.12.116                                                      |             |                                |
| Call leg connects                                                                                                | ✓ 2024-07-19 21:30:52 UTC                                                                           |             |                                |
|                                                                                                    |                                                                                                    |             |                                |
| SIP - incoming                                                                                                   |                                                                                                    | Ladder tags | ✓ Use for signaling and ladder |
| SIP - incoming<br>General inform                                                                                 | nation                                                                                              | Ladder tags | ✓ Use for signaling and ladder |
| SIP - incoming<br>General inform<br>SIP call leg type<br>From                                                    | nation<br>Call<br>sipp@10.4.12.151:5061                                                             | Ladder tags | ✓ Use for signaling and ladder |
| SIP - incoming<br>General inform<br>SIP call leg type<br>From<br>To                                              | Call<br>sipp@10.4.12.151:5061<br>45678@10.4.12.116:5060                                             | Ladder tags | ✓ Use for signaling and ladder |
| SIP - incoming<br>General inform<br>SIP call leg type<br>From<br>To<br>Signaling source                          | Call<br>sipp@10.4.12.151:5061<br>45678@10.4.12.116:5060<br>10.4.12.151 : 5061                       | Ladder tags | Use for signaling and ladder   |
| SIP - incoming<br>General inform<br>SIP call leg type<br>From<br>To<br>Signaling source<br>Signaling destination | Call<br>sipp@10.4.12.151:5061<br>45678@10.4.12.116:5060<br>10.4.12.151 : 5061<br>10.4.12.116 : 5060 | Ladder tags | ✓ Use for signaling and ladder |

لجسلا للحم لاصتا ةطقن تامولعم

يطيطختلا مسرلا يف لئاسرلا زاربإل ملسلا تامالع نيكمت نكمي ،مسقلا اذه يف نيلقح يلع قيبطتلا يوتحي .ملسلل:

- المزاربإ يف بغرت يتلا ةددحملا ةملعملا لخدأ فرعملا.
- .ةملعمل افصوفضاً فصولاً •

ةيلمعلا لامكإل ةفاضإ رزلا قوف رقنا.

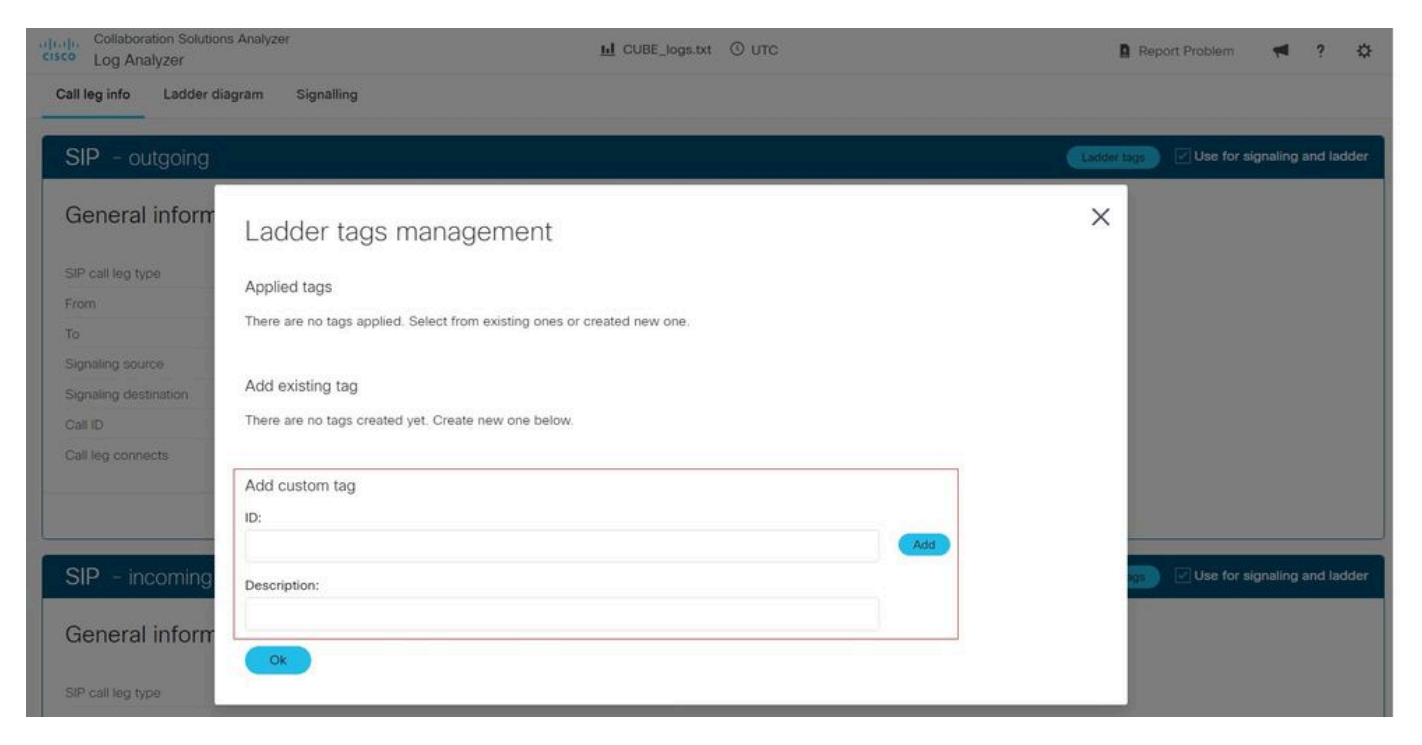

لجسلا للحم ملس تامالع

#### ملسلا ططخم

ةلدابتملا SIP لئاسر ايرصب فصي ملسلل يطيطخت مسر ضرعي ،ةيناثلا ةلحرملا يفو اهيلع فرعتلا ليهستل ناولألاب لئاسرلا زيمرت متي .ةملاكملا لالخ:

- ACK. و SIP 200 OK لئاسر رضخأ نول
- لئاسر رمحألا نوللا

مسرلاا ليزنت متي .ملس ليزنت رزلا قوف رقنا ،يطيطختلا مسرلا نم ةخسن ليزنتل دنع طقف رفوتم رايخلا اذه نأ ةظحالم ءاجرلا. PNG ةروص فلم ةئيه ىلع هظفحو يطيطختلا مرعتسم مادختسإ Google Chrome.

| diada | Collaboration Solutions Analyzer |
|-------|----------------------------------|
| cisco | Log Analyzer                     |

#### Call

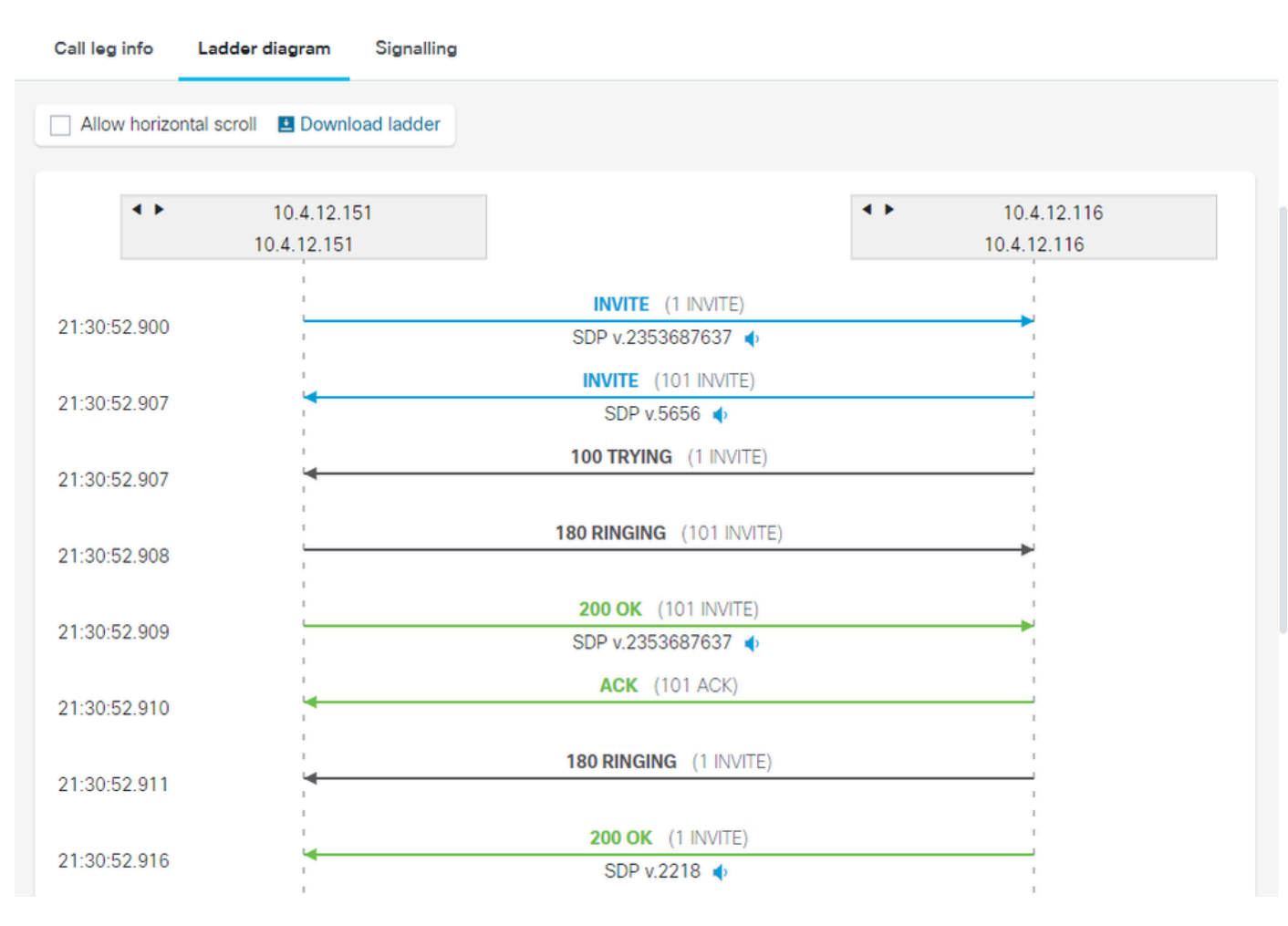

لجسلا للحم جردل يطيطخت مسر

.اەحتفل ةلااسر قوف رقنا .اەاوتحم ضرعو SIP لئاسر حتفب لوؤسملل ةادألا ەذە حمست

| cisco | Collaboration So<br>Log Analyzer                                                                                                    | olutions Analyzer                                                                                                    | <u>ы</u> 🛈 итс                        |               | D | 7        | ? | ₽ |
|-------|----------------------------------------------------------------------------------------------------|----------------------------------------------------------------------------------------------------|---------------------------------------|---------------|---|----------|---|---|
| 01-07 | <b>4 b</b>                                                                                                    | 10.4.12.151                                                                                                    | 200 OK (101 INVITE)                   | ◆ 10.4.12.116 |   |          |   |   |
| 21:30 | J:5                                                                                                    | 10.4.12.151                                                                                                    | SDP v.2353687637 🔹                    | 10.4.12.116   |   |          |   |   |
|       |                                                                                                    | L                                                                                                    | ACK (101 ACK)                         | 1             |   |          | 1 |   |
| N.A.  | 000000                                                                                                    |                                                                                                    |                                       |               |   | $\times$ |   |   |
|       | essaye                                                                                                    |                                                                                                    |                                       |               |   |          |   |   |
|       | I IRE logs tyt                                                                                                    |                                                                                                    |                                       |               |   |          |   |   |
|       | OBE_I095.tXt                                                                                                    |                                                                                                    |                                       |               |   |          |   |   |
| N     | /lessage b                                                                                                    | odv                                                                                                    |                                       |               |   |          |   |   |
| B     | YE sip:10.4.12.1                                                                                                    | 51:5060:transport=UDP SIP/2                                                                                            | .0                                    |               |   |          |   |   |
| Vi    | a: SIP/2.0/UDP 1                                                                                                    | 10.4.12.116:5060;branch=z9l                                                                                            | nG4bK17E4FD                           |               |   |          |   |   |
| Fr    | om: "sipp " <sip:< td=""><td>sipp@10.4.12.116&gt;;tag=A4B</td><td>A9783-192B</td><td></td><td></td><td></td><td></td><td></td></sip:<> | sipp@10.4.12.116>;tag=A4B                                                                                              | A9783-192B                            |               |   |          |   |   |
| Da    | ate: Fri, 19 Jul 20                                                                                                    | 0.4.12.151>,tag=950551Pp1a                                                                                             | Ig01132                               |               |   |          |   |   |
| Ca    | all-ID: 2884A6D-                                                                                                    | -454D11EF-B00BBA2E-81F9                                                                                                | 0952@10.4.12.116                      |               |   |          |   |   |
| Us    | ser-Agent: Cisco                                                                                                    | -SIPGateway/IOS-17.6.1a                                                                                                |                                       |               |   |          |   |   |
| D.    | ax-Forwards: /0                                                                                                    | ty: "sinn " <sin:sinn@10.4.12< td=""><td>116&gt;</td><td></td><td></td><td></td><td></td><td></td></sin:sinn@10.4.12<> | 116>                                  |               |   |          |   |   |
| Ti    | mestamp: 17214                                                                                                    | 124652                                                                                                    |                                       |               |   |          |   |   |
| C     | Seq: 102 BYE                                                                                                    |                                                                                                    |                                       |               |   |          |   |   |
| Re    | eason: Q.850;cau                                                                                                    | use=16                                                                                                    |                                       |               |   |          |   |   |
| Se    | ession-ID: 8148d                                                                                                    | lf0cc80d5cdd8e1cef5f36445                                                                                              | d60;remote=d865788014d352b38b6aa60a34 | 4948979       |   |          |   |   |
| Co    | ontent-Length: 0                                                                                                    |                                                                                                    |                                       |               |   |          |   |   |
|       |                                                                                                    |                                                                                                    |                                       |               |   |          |   |   |
|       |                                                                                                    |                                                                                                    |                                       |               |   |          |   |   |
|       |                                                                                                    |                                                                                                    | UK                                    |               |   |          |   |   |
|       |                                                                                                    |                                                                                                    |                                       |               |   | _        |   |   |

لجسلا للحم ملسمل يطيطخت مسر ةلاسر

مسق يف ةزيمم ةطقن ةمالع عم SIP لئاسر روصتل ملس تامالع لوؤسملا فيضي نأ نكمي ةمالعلل SIP قلاسر يف ةنمضم ةملعم يأ مادختسإ نكمي .لاصتالا قاس تامولعم.

زييمت متي .فصو ةفاضإ متيو فرعملا ةملعمل IP ناونع مادختسإ متي ،لاثملا اذه يف ىرخألا لئاسرلا نع مەزييمتل ةطقن ةمالعب IP ناونع ىلع يوتحت يتلا SIP لئاسر.

## Ladder tags management

Applied tags

| ID          | Description      | Visual | Action  |
|-------------|------------------|--------|---------|
| 10.4.12.151 | Service Provider | •      | <b></b> |

Х

1 لجسلا للحم ملس تامالع

 $\times$ 

#### Call

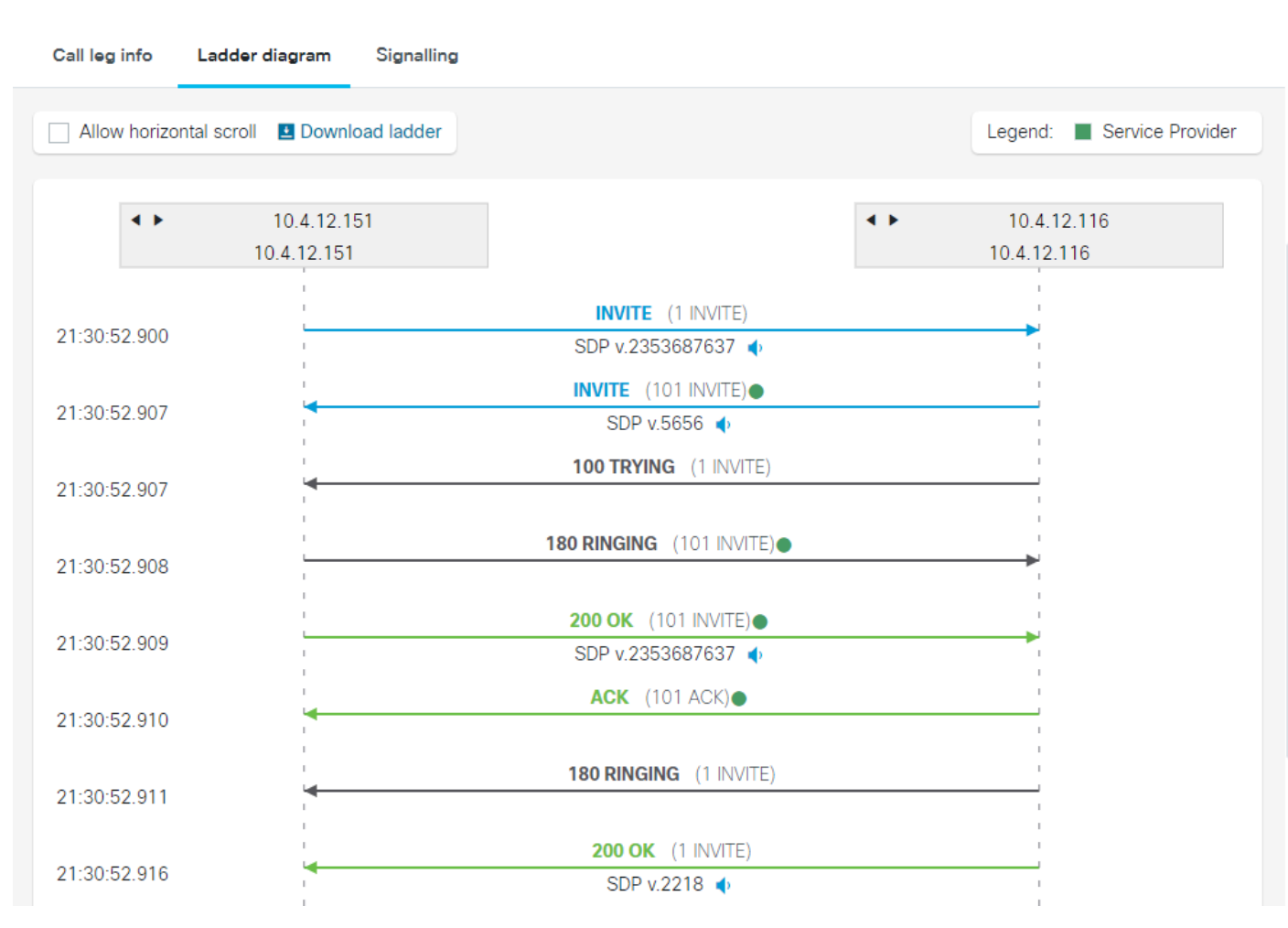

2 لجسلا للحم ملس تامالع

#### زيمرت جمانرب وه ىرخألا لئاسرلا نع SIP لئاسر زييمتل همادختساٍ نكمي رخآ ةيفصت لماعو يتوص.

#### Ladder tags management

Applied tags

| ID   | Description          | Visual | Action |
|------|----------------------|--------|--------|
| PCMU | Voice Codec G711ulaw | •      | 1      |

3 لجسلا للحم ملس تامالع

#### Call

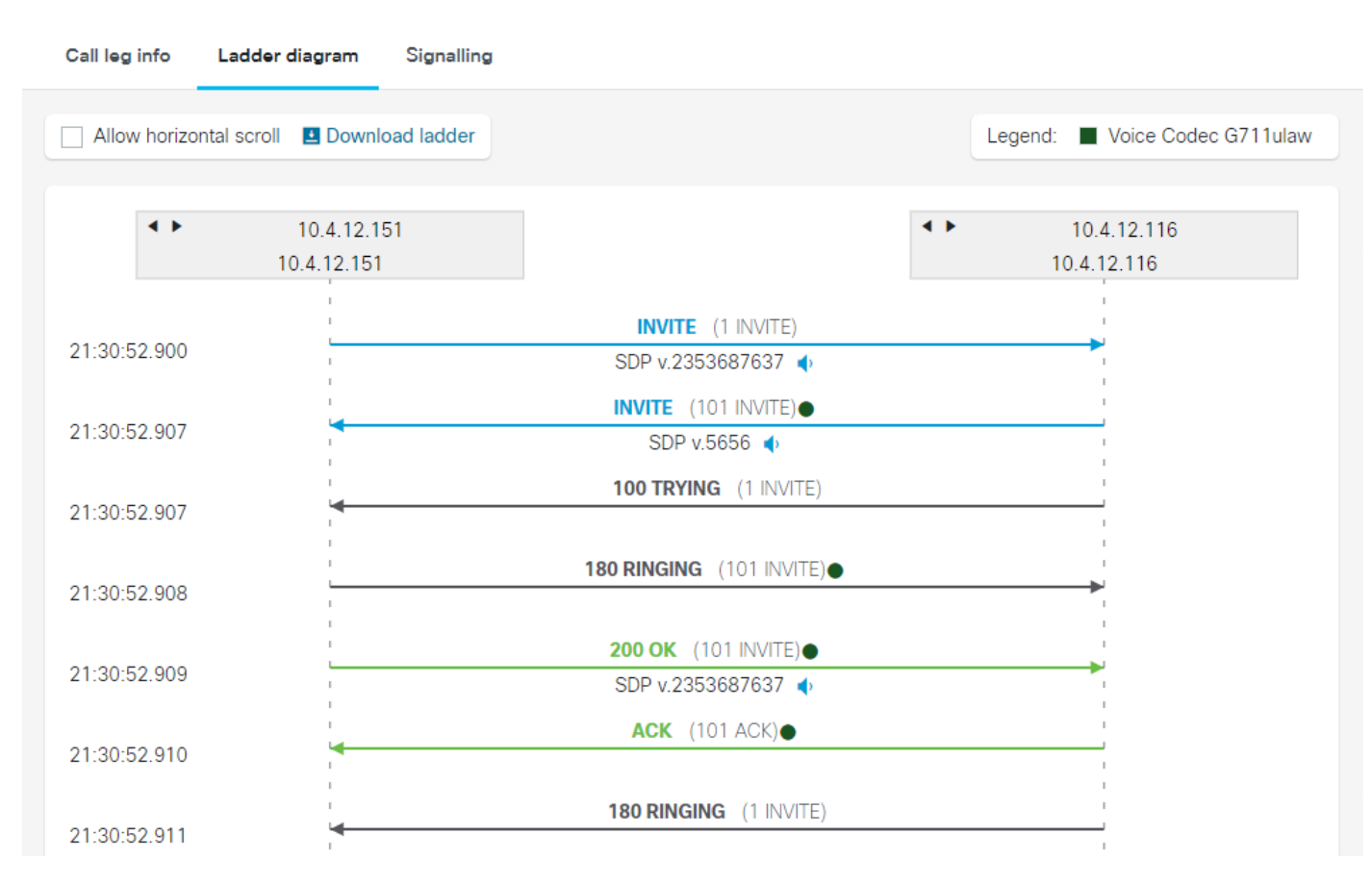

4 لجسلا للحم ملس تامالع

#### تاراشإلا لاسرإ

#### ةدراولا) بعكملا مئاوق نم لكل SIP لئاسر ضرعت يتلاو ،تاراشإلا لاسرا يه ةريخألا ةلحرملا ةلاسرلا ضرعل رقنا .ةهجولاو ردصملل IP نيوانع ىلع يوتحي وهو .(قرداصلاو.

| Call                      |                             |                             |            |                  |                  |                                                |
|---------------------------|-----------------------------|-----------------------------|------------|------------------|------------------|------------------------------------------------|
| Call leg info Ladder diag | ram Signalling              |                             |            |                  |                  |                                                |
| Time (UTC)                | Incoming legs               | Outgoing legs               | Sequence   | Source           | Destination      | Message                                        |
| 2024-07-19 21:30:52       |                             | ← Invite SDP v.2353687637 ◀ | 1 INVITE   | 10.4.12.151:5061 | 10.4.12.116:5060 | INVITE sip:45678@10.4.12.116:5060 SIP/2.0      |
| 2024-07-19 21:30:52       | ← Invite SDP v.5656 ◆       |                             | 101 INVITE | 10.4.12.116:5060 | 10.4.12.151:5060 | INVITE sip:45678@10.4.12.151:5060 SIP/2.0      |
| 2024-07-19 21:30:52       |                             | → 100 Trying                | 1 INVITE   | 10.4.12.116:5060 | 10.4.12.151:5061 | SIP/2.0 100 Trying                             |
| 2024-07-19 21:30:52       | → 180 Ringing               |                             | 101 INVITE | 10.4.12.151:5060 | 10.4.12.116:5060 | SIP/2.0 180 Ringing                            |
| 2024-07-19 21:30:52       | → 200 OK SDP v.2353687637 🔹 |                             | 101 INVITE | 10.4.12.151:5060 | 10.4.12.116:5060 | SIP/2.0 200 OK                                 |
| 2024-07-19 21:30:52       | ← Ack                       |                             | 101 ACK    | 10.4.12.116:5060 | 10.4.12.151:5060 | ACK sip:10.4.12.151:5060;transport=UDP SIP/2.0 |
| 2024-07-19 21:30:52       |                             | → 180 Ringing               | 1 INVITE   | 10.4.12.116:5060 | 10.4.12.151:5061 | SIP/2.0 180 Ringing                            |
| 2024-07-19 21:30:52       |                             | → 200 OK SDP v.2218         | 1 INVITE   | 10.4.12.116:5060 | 10.4.12.151:5061 | SIP/2.0 200 OK                                 |
| 2024-07-19 21:30:52       |                             | ← Ack                       | 1 ACK      | 10.4.12.151:5061 | 10.4.12.116:5060 | ACK sip:45678@10.4.12.116:5060 SIP/2.0         |
| 2024-07-19 21:30:52       |                             | ← Bye                       | 2 BYE      | 10.4.12.151:5061 | 10.4.12.116:5060 | BYE sip:45678@10.4.12.116:5060 SIP/2.0         |
| 2024-07-19 21:30:52       | ← Bye                       |                             | 102 BYE    | 10.4.12.116:5060 | 10.4.12.151:5060 | BYE sip:10.4.12.151:5060;transport=UDP SIP/2.0 |
| 2024-07-19 21:30:52       |                             | → 200 OK                    | 2 BYE      | 10.4.12.116:5060 | 10.4.12.151:5061 | SIP/2.0 200 OK                                 |
| 2024-07-19 21:30:52       | → 200 OK                    |                             | 102 BYE    | 10.4.12.151:5060 | 10.4.12.116:5060 | SIP/2.0 200 OK                                 |

لجسلا للحم تاراشإ لاسرإ

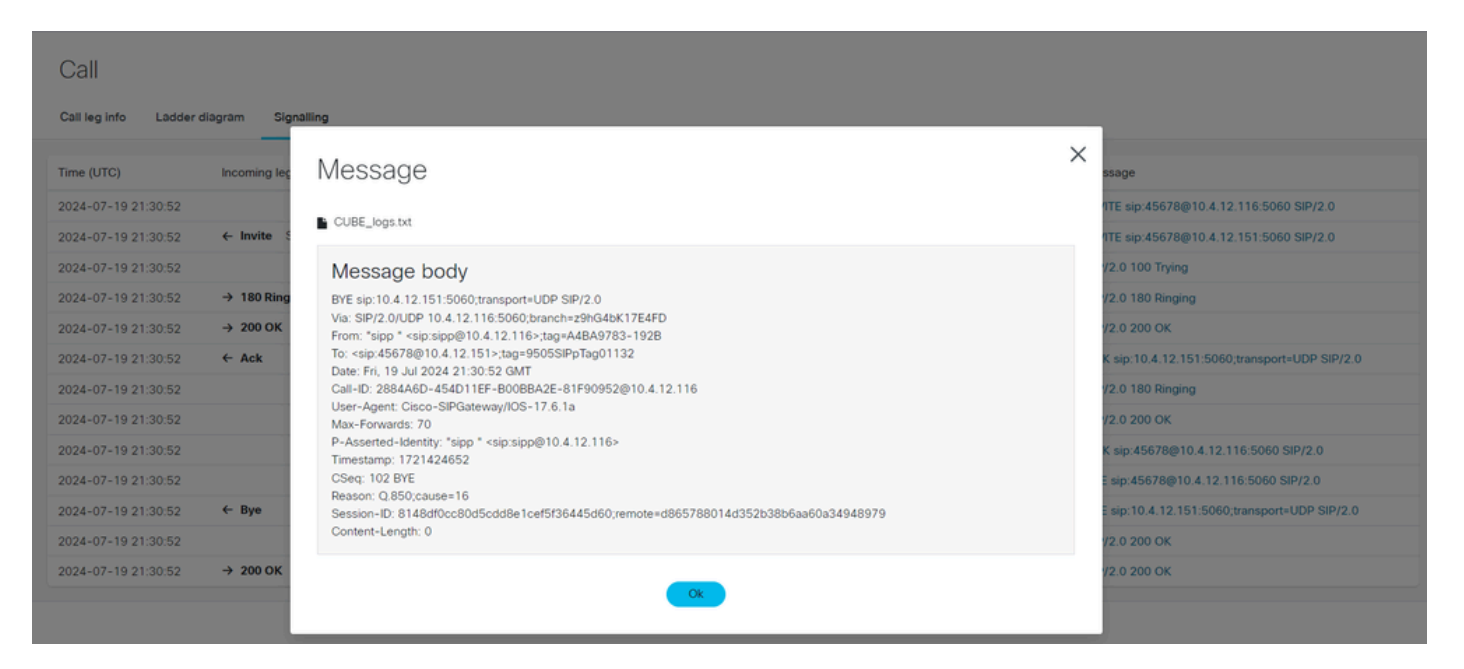

لجسلا للحم تاراشإ لاسرإ ةلاسر

#### صيخشتلا

صيخشتلا تاعيقوت لباقم تالجسلا نم اهليلحت متي يتلا تانايبلا عيمج ليغشت متي لمع ةطخ رفوتو ةئطاخلا تانيوكتلا وأ ةعئاشلا تالكشملا وأ ةفورعملا بويعلا ددحت يتلا .ةيحيحصت

ماظن ضرعي ،ةملاكملا صخلم ليلحت ضرعل تالجسلا يف اهطاقتلا مت ةملاكم ديدحت درجمب CSA تامولعملا هذه يلع يوتحي يذلا ،تاصيخشتلا مسق يساسألا

- اهيلع روثعلا مت يتلا لكاشملا
- ةدوقفم تامولعم •

طقف اهضرعو بويعلا ةيفصتل ليدبتلا رز طيشنت نكمي.

| n<br>Home       | Collaboration Solutions Analyzer |             |            |                                                        | L CUBE_logs.txt ③ UTC |                      |                         |                         | Report Problem     |          | ?         | ۵  |
|-----------------|----------------------------------|-------------|------------|--------------------------------------------------------|-----------------------|----------------------|-------------------------|-------------------------|--------------------|----------|-----------|----|
| Tools           | Log over                         | view        |            |                                                        |                       |                      |                         |                         |                    |          |           |    |
| Log<br>Analyzer | Calls                            |             |            |                                                        |                       |                      |                         |                         |                    |          |           |    |
| Ť               | Q Search                         |             |            |                                                        |                       |                      |                         |                         |                    |          |           |    |
| files           |                                  |             |            | 010 0 H 11                                             |                       |                      |                         |                         |                    | Disconne | ect reaso | on |
| <br>Diagnostics | From DN / URI                    | To DN / URI | CallId     | SIP Call-Id                                            | Peer Call-Id          | GUID                 | Call initiated (UTC)    | Call end (UTC)          | Log duration (sec) | ۹        |           |    |
| LL<br>Analysis  | sipp                             | 45678       | 5524<br>47 | 1-9880@10.4.12.1<br>51                                 | 552448                | 02876<br>031B0<br>05 | 2024-07-19 21:3<br>0:52 | 2024-07-19 2<br>1:30:52 | 0 seconds          | 0        |           |    |
|                 | sipp                             | 45678       | 5524<br>48 | 2884A6D-454D11E<br>F-B00BBA2E-81F9<br>0952@10.4.12.116 | 552447                | 02876<br>031B0<br>05 | 2024-07-19 21:3<br>0:52 | 2024-07-19 2<br>1:30:52 | 0 seconds          | 16       |           |    |
|                 |                                  |             |            |                                                        |                       |                      |                         | 1-2 of 2                | Prev 1 Next        | Showing  | 10        | •  |

لجسلا للحم صيخشتل ةيسيئرلا ةحفصلا

| Collaboration Solutions Analyz<br>CISCO Log Analyzer                                            | zer            |                                                                     | Report Problem                                           |                                                  | ?         | ۵        |  |
|-------------------------------------------------------------------------------------------------|----------------|---------------------------------------------------------------------|----------------------------------------------------------|--------------------------------------------------|-----------|----------|--|
| Diagnostic overview                                                                             | Issues found N | lo issue Not appl                                                   | cable Missing information                                | Potential problem                                |           |          |  |
| Q Search<br>Result Category ∧<br>✓ Call (8)<br>✓ MRA (0)<br>✓ Configuration (0)<br>Defects only | Vou can stil   | es were found.<br>I view the diagnostic s<br>elow to see details or | ignatures that were run but did<br>continue to analysis. | not find any issue by selecting different result | type tabs | ; above. |  |

لجسلا للحم تاصيخشت ىلع ةماع ةرظن

بعكملا ةمزح طاقتلا

ةەجاو يف ةيلعفلا مزحلا نم ةخسن عمجل ەؤاشنإ مت تافلملل تقۇم نزخم وە ةمزحلا طاقتلا جمانرب ةطساوب ەليلحتو فلملا اذە حتف نكمي .ةيتوص ةكبش زاەج يأ وأ CUBE ةكبش جمانرب ةطساوب مليلحتو فلمل اذە حتف نكمي .ةيتوص قلاب المحم الملين الم

تادادتما ةجلاعم ەنكمي يذلا ةمزحلا طاقتلا للحم مادختساب لجسلا للحم ةادأ نيسحت مت وأ PCAPNG ويسنت مت يتلا ةكبشلاو ةسلجلا تايئاصحإل اصخلم رفوي امم ،PCAPNG وأ PCAP قيسنت تاملاكملا نم اهعيمجت

لجس فلم ليمحت ةقيرط سفنب لجسلا للحم ةادأ ىلإ ةمزحلا طاقتلا فلم ليمحت بجي

CUBE. ەنأ ىلع جتنملا عون ماظنلا ددحي PCAP.

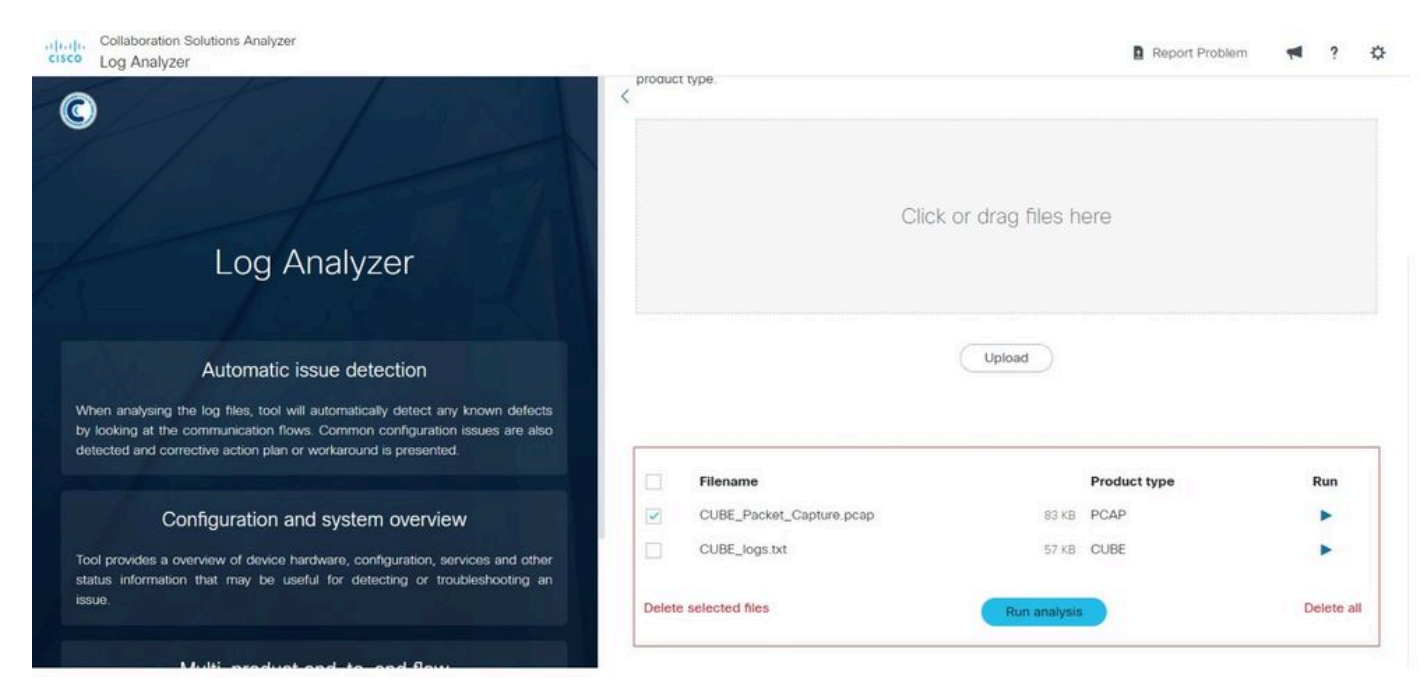

#### لجسلا للحم ةمزح طاقتلا فلم

اصخلم رفوتو تامولعملا للحت لجسلا للحم ةادأ نإف ،ليلحت ليغشت رز طيشنت درجمب نيدومع يف ةطقتلملا تاسلجلل:

- RTP تاقفدت •
- TCP/UDP تاقفدت •

تاقفدت" دومعلا يف رەظي ەنإف ،SRTP تاقفدت نمضتي ةمزحلا طاقتلا ناك اذإ :ةظحالم SRTP قفدت" دومعلا يا كالا الاي الا SRTP قفدتل يتوصلا ءزجلا زيمرت كف متي مل .ةكبشلل ليلحت ءارجإ متيو "RTP

ناك اذإ .لاصتالا كلذل RTP قفدت تالاح ةادألا ضرعتو RTP تاقفدت دومع نم ةسلج ددح عارمح طاقنب ةمزحلا نادقف ةملعم ىلع قمالع عضو بجيف ،ةكبشلا فورظب رثأتي قفدلا.

| Collaboration S<br>CISCO Log Analyzer | olutions Analyzer |               | <u>14</u> | CUBE_Packet_Captur | re.pcap 🕓 UTC |              |             | Report Problem    | 4     | ?    | ٥ |
|---------------------------------------|-------------------|---------------|-----------|--------------------|---------------|--------------|-------------|-------------------|-------|------|---|
| System infor                          | mation            |               |           |                    |               |              |             |                   |       |      |   |
| Log overview                          | /                 |               |           |                    |               |              |             |                   |       |      |   |
| RTP streams TC                        | P/UDP Streams     |               |           |                    |               |              |             |                   |       |      |   |
| Q Search                              |                   |               |           |                    |               |              |             |                   |       |      |   |
| Src IP                                | Src port          | Dest IP       | Dest port | Payload type       | SSRC          | Packet count | Packet loss | Jitter (mean/max) |       | Info | o |
| 172.18.110.58                         | 8456              | 14.50.214.57  | 22682     | 8                  | 7a3e          | 273          | 0%          | 0 ms / 0.01 ms    |       |      |   |
| 14.50.214.57                          | 22682             | 172.18.110.58 | 8456      | 8                  | 97d5b2f9      | 269          | 0%          | 0 ms / 0.01 ms    |       |      |   |
|                                       |                   |               |           |                    |               |              | 1-2 of 2    | Prev 1 Next Sh    | owing | 10   | • |

لجسلا للحمل PCAP ليلحت

نادقف صخلم ىلع يوتحي يصن فلم قيسنتب RTP قفدت تايئاصحإ ليزنت نكمي فلملا ليزنتل ةمزحلا نادقف صخلم رز قوف رقنا .ةمزحلا

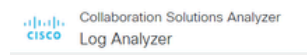

#### **RTP** Stream

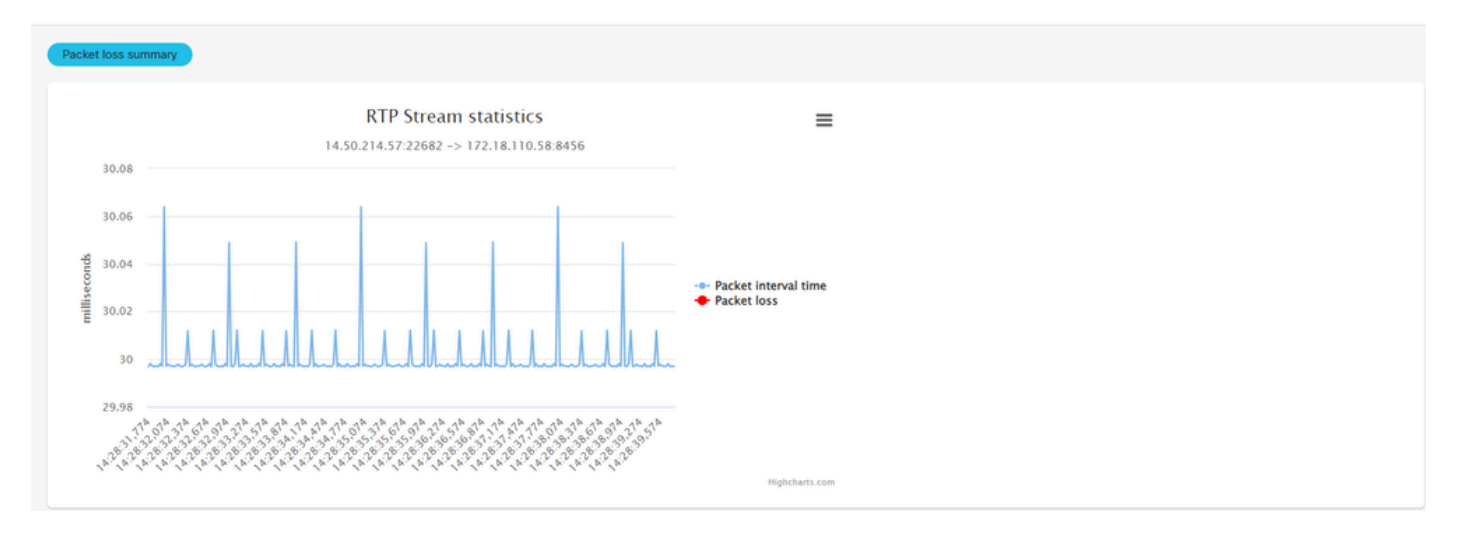

لجسلا للحمل PCAP RTP قفدت

#### .ةطقتلملا تاسلجلا صخلم ماظنلا ضرعي ،TCP/UDP تاقفدل ةبسنلاب

| System ir   | nformation      |          |               |           |              |                      |              |
|-------------|-----------------|----------|---------------|-----------|--------------|----------------------|--------------|
| Log over    | view            |          |               |           |              |                      |              |
| RTP streams | TCP/UDP Streams |          |               |           |              |                      |              |
| Q Search    |                 |          |               |           |              |                      |              |
| Protocol    | Src IP          | Src port | Dest IP       | Dest port | Packet count | 2-way communication  | OCSP         |
| UDP         | 172.18.110.58   | 49782    | 172.18.110.48 | 5060      | 4            | 0                    |              |
| UDP         | 172.18.110.48   | 5060     | 172.18.110.58 | 5060      | 4            | 0                    |              |
| UDP         | 172.18.110.59   | 32771    | 172.18.110.1  | 5060      | 2            | 0                    |              |
|             |                 |          |               |           |              | 1-3 of 3 Prev 1 Next | Showing 10 - |

لجسلا للحمل PCAP TCP تاقفد

### (SPT) فيرعت فلم ربتخم

وأ ةدراولا SIP لئاسر ليدعتل (SIP) لمع ةسلج ءدب لوكوتورب فيرعت تافلم مادختسإ متي "SIP فيرعت فلم رابتخإ" ةادأ كل حيتت .ةفلتخملا ةزهجألا نيب قفاوتلا نامضل ةرداصلا .ةرشابم ةئيب يف هرشن لبق كب صاخلا نيوكتلا ةحص نم ققحتلا

:ماسقأ 3 نم SIP فيرعت فلم ةادأ نوكتت

- اهرابتخإ متيس يتلا SIP فيرعت فلم دعاوق جاردإل ةذفان SIP فيرعت فلم دعاوق.
- .دعاوقلا قيبطت بجي ثيح SIP ةلاسر قصلل ةذفان دعاوقلا قيبطتل SIP ةلاسر •
- رابتخإ ةلاح يف SIP ةلااسر قصلل راطإلا (يرايتخإ) اەنم خسنلا بولطملا SIP ةلاسر مت يذلا دراولا سأر ىوتحم خسنب خسنلا ةمئاق نيوكت موقي .خسن ةمئاق نيوكت رداصلا سأر ىلإ زامج قطساوب ەلابقتسإ.

تارابتخالاا ةرادإل نيرز ىلع ةادألاا يوتحت:

- رابتخإ ليغشتل رضخألاا رزلا.
- Red Button تادادعإلا حسمو طبض قداعإل.

تارايخلا كلت ةادألا ضرعت ،رابتخالا ليغشتل رضخألا رزلا ديدحت دعب:

- ديدج رابتخإ رمحألا رزلا •
- تالاخدإلا راەظا قرزألا رزلا

:ةلدعملا/ةيلصألاا SIP ةلاسر جئاتن زييمت

- SDP) نامألا ةقبط لوكوتورب صن وأ ةلدعملا SIP سوؤر زييمت متي قرزألا نوللا
   دةلاسرلا يتقطنم نم لك يف قرزألا نوللاب
- (SDP) نامألاا ةقبط لوكوتورب صن وأ ةفاضملا SIP سوؤر زييمت متي رضخألاا نوللا طقف ةلدعملا SIP قلاسر ةجيتن يف رضخألاا نوللاب.
- نامألاا ةقبط لوكوتورب صن وأ اهتلازا تمت يتلا SIP سوؤر زييمت متي Red Color طقف ةيلصألاا SIP ةلاسر ةجيتن يف رمحألاا نوللاب.

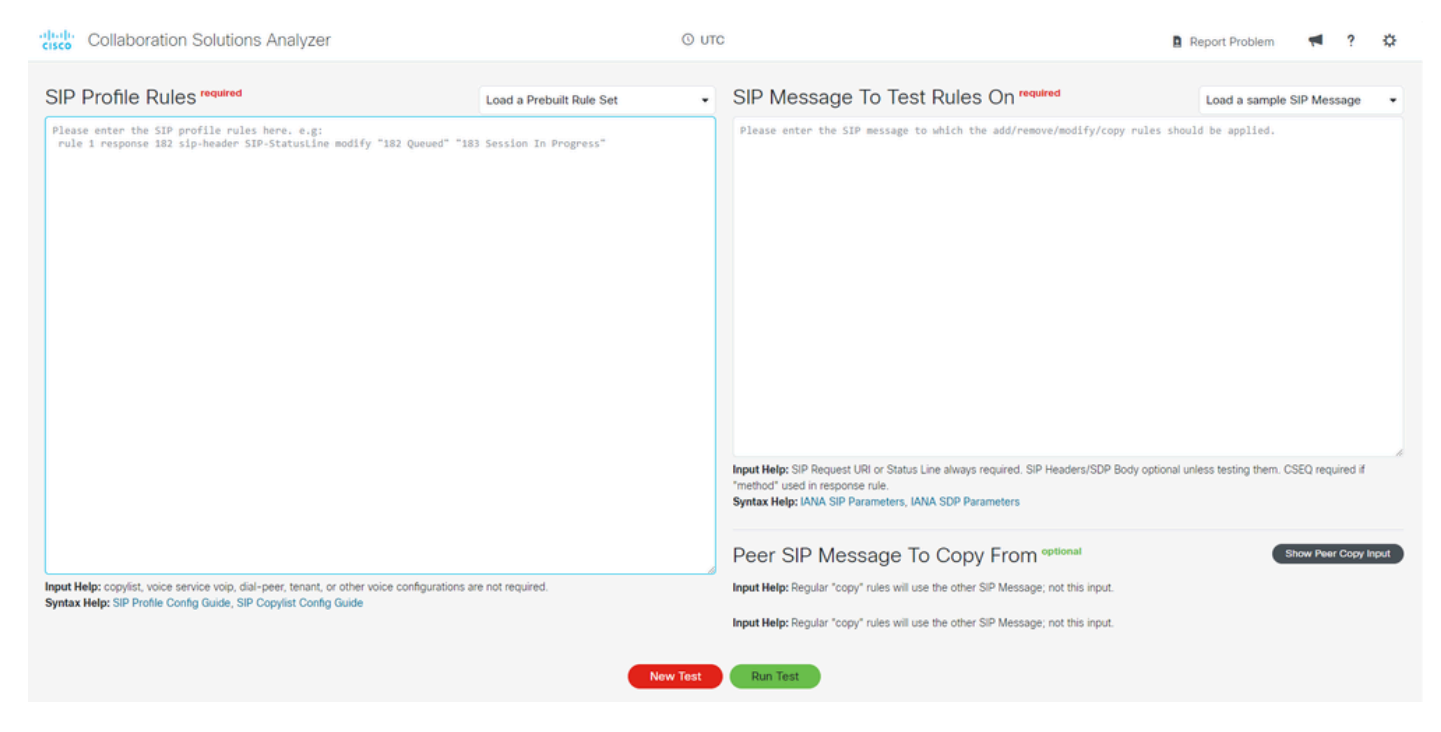

SIP فيرعت فلمل ةيسيئرلا ةحفصلا

اقبسم ەميمصت مت يذلا SIP فيرعت فلم لاثم

عبرم دجوي ،ةذفان لك ىلعأ يف .رابتخالا طيسبتل اقبسم ةممصم ةلثمأ ةادألا رفوت ةلثمألا هذه ديدحتل قيبطت.

اقبسم فرعم نيوكت مادختسإ ةيفيك يلي اميف:

- .SIP سأر :ةفاضإ ددحو اقبسم اهؤاشنإ مت دعاوق ةعومجم ليمحت قوف رقنا .1
- . (SDP نودب) ةوعد ددحو SIP ةلاسر جذومن ليمحت قوف رقنا .2
- .رابتخالا ذيفنتل رضخألا رابتخإ ليغشت رز ددح .3

#### Collaboration Solutions Analyzer

🖪 Report Problem 🛛 🧖 🔅

| SIP Profile Rules required                                                                                                    | Add: SIP Header | SIP Message To Test Rules On required                                                                                                    | INVITE (No SDP)                     |
|----------------------------------------------------------------------------------------------------|-----------------|----------------------------------------------------------------------------------------------------|-------------------------------------|
| rule 100 request ANY sip-header Diversion Add "Diversion: <sip:86753090< td=""><td>cisco.com&gt;"</td><td><pre>INVITE sip:8075300g192.108.11.10:5000 SIP/2.0<br/>Via: SIP/2.0/TG 192.168.10.5000g1pranch-290640x16242110<br/>Via: SIP/2.0/TG 192.168.10.9:5000g1pranch-290640x16242110<br/>Via: SIP/2.0/TG 192.168.10.9:5000g192.108.10.10.9/tga+dDP0000-CA0<br/>To: scip:0505300g192.1040.11.100<br/>Call-10: D7645311:3551116F-85784A0.067F8A08g192.168.10.10<br/>Call-10: D7645311:3551116F-85784A0.067F8A08g192.168.10.10<br/>Call-10: D7645311:3551116F-85784A0.067F8A08g192.108.10.10<br/>Call-10: D7645311:3551116F-85784A0.067F8A08g192.108.10.10<br/>Call-10: D7645311:3551116F-85784A0.067F8A08g192.108.10.10<br/>Call-10: D7645311:3551116F-85784A0.067F8A08g192.108.10.10<br/>Call-10: D7645311:3551116F-85784A0.0607F8A08g192.108.10.10<br/>Call-10: D7645311:3551116F-85784A0.0607F8A08g192.108.07F8A08g<br/>Supported: 1990-20000000000000000000000000000000000</pre></td><th>16a369498<br/>NOTIFY, INFO, REGISTER</th></sip:86753090<> | cisco.com>"     | <pre>INVITE sip:8075300g192.108.11.10:5000 SIP/2.0<br/>Via: SIP/2.0/TG 192.168.10.5000g1pranch-290640x16242110<br/>Via: SIP/2.0/TG 192.168.10.9:5000g1pranch-290640x16242110<br/>Via: SIP/2.0/TG 192.168.10.9:5000g192.108.10.10.9/tga+dDP0000-CA0<br/>To: scip:0505300g192.1040.11.100<br/>Call-10: D7645311:3551116F-85784A0.067F8A08g192.168.10.10<br/>Call-10: D7645311:3551116F-85784A0.067F8A08g192.168.10.10<br/>Call-10: D7645311:3551116F-85784A0.067F8A08g192.108.10.10<br/>Call-10: D7645311:3551116F-85784A0.067F8A08g192.108.10.10<br/>Call-10: D7645311:3551116F-85784A0.067F8A08g192.108.10.10<br/>Call-10: D7645311:3551116F-85784A0.067F8A08g192.108.10.10<br/>Call-10: D7645311:3551116F-85784A0.0607F8A08g192.108.10.10<br/>Call-10: D7645311:3551116F-85784A0.0607F8A08g192.108.07F8A08g<br/>Supported: 1990-20000000000000000000000000000000000</pre> | 16a369498<br>NOTIFY, INFO, REGISTER |
| Input Help: copylist, voice service voip, dial-peer, tenant, or other voice configurations an<br>Syntax Help: SIP Profile Config Guide, SIP Copylist Config Guide                                                                                                    | e not required. | Input Help: Regular "copy" rules will use the other SIP Message; not this input.<br>Input Help: Regular "copy" rules will use the other SIP Message; not this input.                                                                                                    |                                     |
|                                                                                                    | New Test        | Run Test                                                                                                    |                                     |

اقبسم ەميمصت مت SIP فيرعت فلم

رابتخالا جئاتن عم ةديدج ةشاش ةادألا ضرعت:

ةلدعملا SIP ةلاسر

#### ADDED (GREEN) - Diversion: <sip:8675309@cisco.com

| riginal SIP Mess                                                                                                    | sage:                                                                                                    | Modified SIP Message:                                                                                                    | Hide Line Nurr                                                                                                    |
|----------------------------------------------------------------------------------------------------|----------------------------------------------------------------------------------------------------|----------------------------------------------------------------------------------------------------|----------------------------------------------------------------------------------------------------|
| 1 INVITE sip:86753090<br>2 Vis: 519/2.0/TCP 10<br>3 From: "CallerID_Nam<br>4 Tor: csip:867530912<br>5 Call-10:07049513-1<br>5 Call-10:07049513-1<br>6 Case:10.10:140961<br>9 Allow: INVITE, 0711<br>10 Allow: Torit: teleg<br>11 Supported: 1000e11;<br>12 Require: timer<br>13 Subject: S1P Pord1<br>14 Session: Media<br>15 User-Agent: Clsco-5<br>16 Date: Thw. 27 Jun 2<br>17 Inestamp: 1704476<br>20 Session-Expires: 180<br>20 Min-51: 1808<br>20 Session-topires: 180<br>21 Max-Forwards: 60<br>22 Context: vsip:1111<br>21 Usutomicade: "Callering"<br>21 Session-Charlering<br>22 Senserted-Identify<br>23 Accept: application<br>24 Accept: application<br>26 Content-Length: 0 | 92.168.11.10:5000 SIP/2.0<br>1.65.10.10:5000 prench-s90040K16242110.SIP/2.0/UDP 192.160.<br>* cfsp12340609892.168.10.10):tag=4E070005-CA0<br>1.65.11.00<br>5001050000000247e12662260jre.106.10.10<br>0001050000000047e12662260jre.106.10.10<br>0001050000000047e12662260jre.106.10.10<br>0001050000000047e12662260jre.106.10.10<br>0001050000000047e12662260jre.106.10.10<br>0001050000000047e12662260jre.106.10.10<br>0001050000000047e12662260jre.106.10.10<br>105.0005 (CACEL, ACK, PACK, UPOATE, REFER, SUBSCRIBE, NOTI<br>0001050000000047e12662260jre.10647483<br>DMS, DVF, CACEL, ACK, PACK, UPOATE, REFER, SUBSCRIBE, NOTI<br>000105000000004004040404<br>Herey (CACEL, ACK, PACK, UPOATE, REFER, SUBSCRIBE, NOTI<br>0001000000000000000000000000000000000 | <ul> <li>1 INTTE sipi8675309[102.168.11.30:5600 SIP/2.0</li> <li>2 Vias Sip/2.0/TCF 102.168.10.10:5600 pranch-er9064K16342110,SIP/<br/>2 Vias Sip/2.0/TCF 102.186.10.10:5600 pranch-er9064K16342110,SIP/<br/>2 From: "CollerTD Jumes" (sip:21545739[302.168.10.10):tag=4050<br/>4 To: (sipi.8075909[302.168.11.10)</li> <li>4098</li> <li>5 Call-DD: DT# 551.7351115-75848-0-6712406(302.168.10.10)<br/>5 Call-DD: DT# 551.7351115-75848-0-6712406(302.168.10.10)</li> <li>6 Casci DD: DWTE</li> <li>9 Allow: INWITE</li> <li>9 Allow: INWITE&lt;</li></ul> | 2.0/UCP 192.168.10.9:5060;branch+19HG4bX00002571<br>8-CA0<br>05000a0005c415a369498<br>SUBSCRIBE, NOTIFY, INFO, REGISTER<br>conditional;counter=1;screen=no<br>jparty=calling;screen=no;privacy=off<br>100 |
| ogs:                                                                                                    |                                                                                                    |                                                                                                    |                                                                                                    |
| Action Before                                                                                                    | After                                                                                                    | Rule                                                                                                    |                                                                                                    |
|                                                                                                    | at and a set and an and a                                                                                                    | mula 100 convert 40% sin hander Diversion Add "Diversion: csis:8675300@cisco.com"                                                                                                    |                                                                                                    |

SIP فيرعت فلمل قبسم ةفاضإ لااثم

### زاربإلا ةلازإ/ةفاضإ/ليدعت ىلع لاثم اذه:

```
SIP فيرعت فلم دعاوق
```

```
rule 100 request ANY sip-header Diversion Add "Diversion: <sip:8675309@cisco.com>"
rule 200 request ANY sip-header P-Asserted-Identity modify "sip:4444444444" "sip:55555555556"
rule 300 request ANY sip-header P-Preferred-Identity remove
ىلع دعاوقلا رابتخال SIP ةلاسر
INVITE sip:8675309@192.168.11.10:5060 SIP/2.0
Via: SIP/2.0/TCP 192.168.10.10:5060;branch=z9hG4bK16242110
Via: SIP/2.0/UDP 192.168.10.9:5060;branch=z9hG4bK00002579
From: "CallerID_Name" <sip:123456789@192.168.10.10>;tag=4EDF0DD8-CA0
To: <sip:8675309@192.168.11.10>
Call-ID: D7E43511-335111EF-8578BA40-6B7EBADB@192.168.10.10
Session-ID: 2d390a8000105000a000247e1266c26d;remote=3b954a1e00105000a0006c416a369498
Cisco-Guid: 3622027175-0860951023-2238888512-1803467483
Cseq: 101 INVITE
Allow: INVITE, OPTIONS, BYE, CANCEL, ACK, PRACK, UPDATE, REFER, SUBSCRIBE, NOTIFY, INFO, REGISTER
Allow-Events: telephone-event, kpml, dialog
Supported: 100rel, timer, resource-priority, replaces
Supported: sdp-anat
Require: timer
Subject: SIP Profile Test
Session: Media
User-Agent: Cisco-SIPGateway/IOS-17.14.1a
Date: Thu, 27 Jun 2024 00:20:07 GMT
Timestamp: 1719447607
Expires: 180
Min-SE: 1800
Session-Expires: 1800; refresher=uac
Max-Forwards: 69
Contact: <sip:11111111110192.168.10.10:5060;transport=tcp>
Diversion: <sip:2222222222@192.168.10.10>;privacy=off;reason=unconditional;counter=1;screen=no
Remote-Party-ID: "CallerID_Name" <sip:333333333@192.168.10.10>;party=calling;screen=no;privacy=off
P-Asserted-Identity: "CallerID_Name" <sip:444444444444444448.10.10>
P-Preferred-Identity: "CallerID_Name" <sip:5555555555556192.168.10.10>
CustomHeader: "CallerID_Name" <sip:77777777770192.168.10.10>
Accept: application/sdp
Content-Disposition: session; handling=required
Content-Length: 0
```

#### Collaboration Solutions Analyzer

🖪 Report Problem 🖪 🤗 🌣

| SIP Profile Rules required                                                                                                    | Load a Prebuilt Rule Set 🔹           | SIP Message To Test Rules On required                                                                                                    | Load a sample SIP Message 🔹                                                                                               |
|----------------------------------------------------------------------------------------------------|--------------------------------------|----------------------------------------------------------------------------------------------------|----------------------------------------------------------------------------------------------------|
| rule 100 request ANY sip-header Diversion Add "Diversion: (sip:8075300g<br>rule 200 request ANY sip-header P-Asserted-Identity modify "sip:444444<br>rule 300 request ANY sip-header P-Preferred-Identity remove | cisco.com>"<br>t44@" "sip:55555556@" | <pre>INVITE sip:8675300%102.168.11.10:5000 51P/2.0<br/>Via: 15/2.40/TCP 192.168.10.10:5000%10=nach=20hd&amp;ko002570<br/>From: "calibrid" calibrid" calibrid"</pre> | 163369498<br>NOTIFY, INFO, REGISTER<br>Counter-1;screen-no<br>less testing them. CSEQ required if<br>Show Peer Copy Input |
| Input Help: copylist, voice service voip, dial-peer, tenant, or other voice configurations are<br>Syntax Help: SIP Profile Config Guide, SIP Copylist Config Guide                                               | not required.                        | Input Help: Regular "copy" rules will use the other SIP Message; not this input.<br>Input Help: Regular "copy" rules will use the other SIP Message; not this input.                                                                                                    |                                                                                                    |
|                                                                                                    | New Test                             | Run Test                                                                                                    |                                                                                                    |

ةلازا لاثم ةفاضإو SIP فيرعت فلم ليدعت

رابتخالا ليغشت ىلع رقنا ،ةجيتنلا ضرعل.

ةيلصألا SIP ةلاسر

MODIFIED (BLUE) - P-Asserted-Identity: "CallerID\_Name"

44444444440192.168.10.10>

REMOVED (RED) - P-Preferred-Identity: "CallerID\_Name" <sip:55555555555556192.168.10.10>

ةلدعملا SIP ةلاسر

MODIFIED (BLUE) - P-Asserted-Identity: "CallerID\_Name" <sip:55555555555556192.168.10.10>
ADDED (GREEN) - Diversion: <sip:8675309@cisco.com>

| cisco Collaboration Solutions Analyzer                                                                                                    |                                                                                                    |                                                                                                    |                                                                                                    | Report Problem 4 ?                                                           |
|----------------------------------------------------------------------------------------------------|----------------------------------------------------------------------------------------------------|----------------------------------------------------------------------------------------------------|----------------------------------------------------------------------------------------------------|------------------------------------------------------------------------------|
| Original SIP Message:                                                                                                    |                                                                                                    | Modified SIP Me                                                                                                    | ssage:                                                                                                    | Hide Line Numbers                                                            |
| 1 INVITE sip:80753098992.168.11.10:5600 519/2.0<br>2 Vian SIP/2.0/TCP 192.168.10.1015000prench-sindskiE242110,519/2.0<br>3 From: "CallerD_Mark Sip:2136578900422.168.10.10) tradedOF0000-C<br>4 To: csip:00575009192.168.11.10)<br>5 call-100 TCPAS51:1-3578004-057EADD00000.71266C26dgreente-b554s1c001050<br>7 Cisco-Guid: 362202173-0860051823-22380851:1083467483<br>2 coqe: 101 INVITE<br>9 Allow: INVITE, OFTIONE, DVE, CANEEL, ACK, PAACK, UPDATE, REFER, SU<br>10 Allow: Vents: telephone-event, kenj Alalog<br>10 Allow: Vents: telephone-event, kenj Alalog<br>11 Supported: 1000rel,timer,resource-priority,replaces.sdp-anat<br>12 equarist Invite.<br>13 Subject: SIP Profile Test<br>14 Session: Media<br>15 User-Agent: Claco-SIPGateway/IDS-17.14.1a<br>16 Date: Thw, 27 Jun 2024 40:2007 GHT<br>17 Teastage: 12044707<br>18 Unjers: 100<br>19 Uin-5: 1800<br>20 Session-Explaces: 1000;refresher-wasc<br>21 Suster-Agent: claco-SIPGateway/IDS-17.14.1a<br>21 Date: Thw, 27 Jun 2024 40:2007 GHT<br>21 Teastage: 121044707<br>22 Contact: csip:110111111101070:1.68.10.10:5000;transport-tcpp:<br>23 Diversion: csip:2222222222105.10.10.10:5000;transport-tcpp:<br>24 Contact: csip:1101111111101070; 168.10.10:5000;transport-tcpp:<br>25 PrAsserted-Identity: CallerID_Name* csip:333333313012.168.10.10.8500;<br>26 Contact: csip:12222222220;152.168.10.10:500;transport-tcpp:<br>26 Diversion: csip:2222222220;152.168.10.10:500;transport-tcpp:<br>27 Diversion: csip:2222222220;152.168.10.10:500;transport-tcpp:<br>28 PrAsserted-Identity: CallerID_Name* csip:33333333130;168.10.10.8500;<br>29 Deferred-Identity: CallerID_Name* csip:33333333130;168.10.10.8500;<br>20 Content-disposition: session;handling=required<br>20 Content-length: 8 | <pre>//UOP 192.168.10.9;5060;branch=29hG4bk00002579<br/>.a0<br/>motob005c416a369498<br/>mscel8e, NoTIFY, INFO, REGISTER<br/>ditional;counter=1;screen=no<br/>rty=ealling;screen=no;privacy=off<br/>0<br/>00</pre>  | 1 INVITE sig:8675300<br>2 Vis:SIP/2.eVTCP 11<br>5 From: CallerDip.4<br>5 Call:CallerDip.4<br>5 Call:Dip.0765315<br>5 Call:Dip.07645315<br>7 Cisco-Goid: 362202<br>8 Cage: 108 INVITE<br>9 Alles: INVITE, 0071<br>10 Alles: INVITE, 0071<br>10 Alles: Vents: tele<br>11 Supported: 100rel,1<br>12 Require: time<br>13 Subject: STP Profil<br>14 Session: Modia<br>15 User-Agent: Cisco-<br>16 Date: Thu, 27 Jun<br>17 Timestamp: 173447<br>18 Expires: 100<br>10 Hin.55: 100<br>20 Session-Expires: 11<br>20 Inversion: (sign:22)<br>21 Remote: Party-Dir<br>25 FrAsserted Identity<br>26 Contact: (sign:21)<br>27 Accept: application<br>28 Ocntent-Uspofiltor<br>29 Contact: (sign:22)<br>20 Contact: (sign:22)<br>21 FrAsserted Identity<br>22 Contact: (sign:22)<br>23 Remote: Party-Dir<br>25 FrAsserted Identity<br>26 Contact: (sign:22)<br>27 Accept: application<br>28 Ocntent-Length: 0 | <pre>Bi92.168.11.10:5000 519/2.0<br/>92.168.10.10:5000 ptmach.s90x64K16242110.517/2.0/UDP 192<br/>92.168.11.100<br/>353111F-05708420-0675EAD00125.168.10.10<br/>0000155000000027012662164;remetr=3095481e0010500040006c<br/>7175-000051003-223888512-1003-063483<br/>1005, 0%, CAACL, ACK, PAACK, UPDATE, REFER, SUBSCRIBE,<br/>phone-twent,Yapid,Ialang<br/>timer,resource-priority,replaces,sdp-amat<br/>le Test<br/>SIPAstemay/105-17.14.1a<br/>2026 00:20.07 Ont<br/>607<br/>000;refresherwaac<br/>111111B092.168.10.1055000;transport=tcps<br/>2222222B102.168.10.10553555555592822.168.10.105<br/>1075355555555555592822.168.10.105<br/>1075355555555555592822.168.10.105<br/>1075355555555555592822.168.10.105<br/>1075355555555555592822.168.10.105<br/>1075355555555555555555555555555555555555</pre> | 168.10.915060jbranch+z9HG4BK00002579<br>1366369498<br>NOTIFY, INFO, REGISTER |
| Logs:                                                                                                    |                                                                                                    |                                                                                                    |                                                                                                    |                                                                              |
| Action Before                                                                                                    | After                                                                                                    |                                                                                                    | Rule                                                                                                    |                                                                              |
| 200                                                                                                    | Diversion: <sip:8675309@cisco.com></sip:8675309@cisco.com>                                                                                                    |                                                                                                    | rule 100 request ANY sip-header Diversion Add "Diversion                                                                                                    | on: <sip:8675309@cisco.com>"</sip:8675309@cisco.com>                         |
| NODIFY P-Asserted-Identity: "CallerID_Name" <sip:444444444444444444444444444444444444< td=""><td>.10.10&gt; P-Asserted-Identity: "CallerID_Name" <s< td=""><td>1p:5555555555§192.168.10.10&gt;</td><td>rule 200 request ANY sip-header P-Asserted-Identity mo</td><td>dify "sip:444444444@" "sip:555555555§"</td></s<></td></sip:444444444444444444444444444444444444<>                                                                                                    | .10.10> P-Asserted-Identity: "CallerID_Name" <s< td=""><td>1p:5555555555§192.168.10.10&gt;</td><td>rule 200 request ANY sip-header P-Asserted-Identity mo</td><td>dify "sip:444444444@" "sip:555555555§"</td></s<> | 1p:5555555555§192.168.10.10>                                                                                                    | rule 200 request ANY sip-header P-Asserted-Identity mo                                                                                                    | dify "sip:444444444@" "sip:555555555§"                                       |
| REMAVE P-Preferred-Identity: "CallerID_Name" (sip:55555555588192.168.10.10)                                                                                                    |                                                                                                    |                                                                                                    | cula 100 canuart ANV ele-bander D. Deafarred Identity o                                                                                                    |                                                                              |

2 لاثم ةلازا ةفاضا SIP فيرعت فلم ليدعت

#### Copylist ل SIP فيرعت فلم

مادختسإ نكمي ،(SIP خسن ةمئاق) رداص سأر ىلإ زاهج هملتسي مداق سأر نم ىوتحم خسنل ةيلاتان قادألا تالخدم:

- ةلدعملا SIP ةلاسر < CUBE < ةدراولا SIP ةلاسر :قفدتانا ططخم
- اەنم خسنلل SIP ةلاسر اەنم خسنلل SIP ةلاسر.
- دعاوقلا قيبطتل SIP ةلاسر اهيلع دعاوقلا رابتخال SIP ةلاسر.

كنكمي .show peer copy input رايخلا نيكمت بجي ،عطقملا نم خسنلل SIP قلاسر نيكمتل مسقلا اذه ءافخإل ريظنلا ةخسن ل إخدا ءافخإ قوف رقنلا.

```
Collaboration Solutions Analyzer
                                                                                                O UTC
                                                                                                                                                                      Report Problem
SIP Profile Rules required
                                                              Load a Prebuilt Rule Set
                                                                                                        SIP Message To Test Rules On required
                                                                                                                                                                           Load a sample SIP Message
                                                                                                          Please enter the SIP message to which the add/remove/modify/copy rules should be applied.
  Please enter the SIP profile rules here. e.g:
rule 1 response 182 sip-header SIP-StatusLine modify "182 Queued" "183 Session In Progress"
                                                                                                         Input Help: SIP Request URI or Status Line always required. SIP Headers/SDP Body optional unless testing them. CSEQ
                                                                                                                             ed in respon
                                                                                                         Syntax Help: IANA SIP Parameters, IANA SDP Parameters
                                                                                                                                                                                        Hide Peer Copy Input
                                                                                                         Peer SIP Message To Copy From optional
 Input Help: copylist, voice service voip, dial-peer, tenant, or other voice configurations are not required
                                                                                                          Please enter the peer SIP message here to copy values from when using "peer-header" type
   ntax Help: SIP Profile Config Guide, SIP Copylist Config Guide
```

SIP فيرعت فلم خسن ةمئاقل ةيسيئرلاا ةحفصلا

:ةلدعملاو ةدراولا SIP لئاسر ،SIP دعاوق ىلع لاثم اذه

.SIP فيرعت فلم دعاوق

```
request INVITE peer-header sip To copy "sip:(.*)@" u01
request INVITE sip-header SIP-Req-URI modify "sip:(.*)@" sip:\u01@
```

.دعاوقلا قيبطتل SIP ةلاسر

```
Sent:
INVITE sip:235678@10.16.0.5:5060 SIP/2.0
Via: SIP/2.0/UDP 192.0.2.0:5060;branch=z9hG4bKA7155C
From: "Cisco" <sip:1234@10.16.0.3>;tag=B125CE72-1184
To: <sip:5678@10.16.0.5>
Call-ID: 783557DF-193811EF-A4C1B962-D5D3EC18@192.0.2.0
Supported: 100rel,timer,resource-priority,replaces,sdp-anat
Min-SE: 1800
Allow: INVITE, OPTIONS, BYE, CANCEL, ACK, PRACK, UPDATE, REFER, SUBSCRIBE, NOTIFY, INFO, REGISTER
CSeq: 101 INVITE
Timestamp: 1716577979
Contact: <sip:1234@192.0.2.0:5060>
Expires: 180
Allow-Events: telephone-event
Max-Forwards: 68
P-Asserted-Identity: "Cisco" <sip:9876@192.0.2.0>
Session-Expires: 1800
Content-Type: application/sdp
Content-Disposition: session; handling=required
Content-Length: 243
```

v=0 o=CiscoSystemsSIP-GW-UserAgent 3601 9082 IN IP4 192.0.2.0 s=SIP Call c=IN IP4 192.0.2.0 t=0 0 m=audio 8402 RTP/AVP 0 101 c=IN IP4 192.0.2.0 a=rtpmap:0 PCMU/8000 a=rtpmap:101 telephone-event/8000 a=fmtp:101 0-16

اەنم خسنلل SIP ةلاسر.

Received: INVITE sip:235678@10.15.0.2:5060 SIP/2.0 Via: SIP/2.0/UDP 10.14.0.1:5060;branch=z9hG4bK16927e56b400c78 From: "Cisco" <sip:1234@10.14.0.1>;tag=156812752~757956d9-2b62-4ab0-b5c2-6b19710635db-53693198 To: <sip:5678@10.15.0.2> Call-ID: a0f63500-1f013804-1344e15-16000e0a@10.14.0.1 Supported: 100rel, timer, resource-priority, replaces Min-SE: 1800 User-Agent: Cisco-CUCM12.5 Allow: INVITE, OPTIONS, INFO, BYE, CANCEL, ACK, PRACK, UPDATE, REFER, SUBSCRIBE, NOTIFY CSeq: 101 INVITE Expires: 180 Allow-Events: presence, kpml Supported: X-cisco-srtp-fallback, X-cisco-original-called Call-Info: <sip:10.14.0.1:5060>;method="NOTIFY;Event=telephone-event;Duration=500" Call-Info: <urn:x-cisco-remotecc:callinfo>;x-cisco-video-traffic-class=DESKTOP Cisco-Guid: 2700489984-0000065536-0000126777-1234102346 Session-Expires: 1800 P-Asserted-Identity: "Cisco" <sip:1234@10.14.0.1> Remote-Party-ID: "Cisco" <sip:1234@10.14.0.1>;party=calling;screen=yes;privacy=off Contact: <sip:1234@10.14.0.1:5060>;+u.sip!devicename.ccm.cisco.com="SEP885A92D9A7FE" Max-Forwards: 69 Content-Length: 0

#### cisco Collaboration Solutions Analyzer

🛚 Report Problem 🛛 🤘 🤅

| SIP Profile Rules required                                                                                                    | Load a Prebuilt Rule Set | SIP Message To Test Rules On required                                                                                                    | Load a sample SIP Message                 |
|----------------------------------------------------------------------------------------------------|--------------------------|----------------------------------------------------------------------------------------------------|-------------------------------------------|
| request INVITE per-header sip To copy "sip:(.*)@" u01<br>request INVITE sip-header SIP-Req-URI modify "sip:(.*)@" sip:\u018                                                   |                          | Sett:<br>Wet: siz:JMS7BBD 16.0.5:000 IP/2.0<br>Wet: siz:JMS7BBD 16.0.5:000 IP/2.0<br>Control coll:JMS9BD 16.0.5:000 IP/2.0<br>Soported: IMPL_time_resource_priority,replaces,som-and:<br>Millow: IMPT: OPTIONS, PM, CARCEL, ACK, PRACK, UPATE, REFER, SUBSCRIBE, NOTIFY, INFO, REDISTER<br>Control INFO IP/2.0<br>Control INFO IP/2.0<br>PM INTE<br>Immetane: INFO IP/2.0<br>Control INFO IP/2.0<br>Control INFO IP/2.0 | plined if "method" used in response rule. |
| Input Help: copylist, voice service voip, dal-peer, tenant, or other voice configurations are not required.<br>Syntax Help: SP Profile Config Guide, SP Copylist Config Guide |                          | Rectived:<br>Visit 5::235278818.15.0.2:1600_SIP/2.4<br>Visit 5:17/2.4/VOP 10.14.0.15969_Pranch-tm/646K10592*556408278<br>Prom: "Cisco" ciscl:13461.14.0.15969_Pranch-tm/646K10592*556408278<br>Prom: "Cisco" ciscl:13461.14.0.15169_Pranch-tm/646K10592*556408278<br>Distribution of the state of the state o                                                                                                    |                                           |

#### SIP فيرعت فلم خسن ةمئاق لااثم

### ةادألاا ليغشتل رابتخإ ليغشت رز ىلع رقنلاب عبات.

لجسلا خسن

Register: u01 Value: 5678

ةيلصألا SIP ةلاسر

MODIFIED (BLUE) - INVITE sip:235678@10.16.0.5:5060 SIP/2.0

ةلدعملا SIP ةلاسر

MODIFIED (BLUE) - INVITE sip:5678@10.16.0.5:5060 SIP/2.0

| cisco Colla                                                                                                    | boration Solutions Analyzer                   |                                   | Report Prob                                                                                            | em 📢 ? 🗘          |
|----------------------------------------------------------------------------------------------------|-----------------------------------------------|-----------------------------------|----------------------------------------------------------------------------------------------------|-------------------|
| Original S                                                                                                    | SIP Message:                                  |                                   | Modified SIP Message:                                                                                  | Hide Line Numbers |
| <pre>1 Via: SIP2.0.020 Pize.0.2.0.1000g/reaches/BoddeW2195C<br/>1 Prove: "Costs: Via: Size.0.6.0.0.5<br/>5 Cost: Disc: "Sise: Via: Via: Via: Size: Via: Via: Via: Via: Via: Via: Via: Via</pre> |                                               | LUBSCRIBE, NOTIPY, JWPO, REGISTER | <pre>1 DWTE twistered:0.0.5:000 51072.0<br/>2 Vis String 20.0.0.0.0.0.0.0.0.0.0.0.0.0.0.0.0.0.0.</pre> |                   |
| Copy Re                                                                                                    | gisters:                                      |                                   |                                                                                                    |                   |
| Register                                                                                                    |                                               | Value                             |                                                                                                    |                   |
| 001                                                                                                    |                                               | 5678                              |                                                                                                    |                   |
| Logs:                                                                                                    |                                               |                                   |                                                                                                    |                   |
| Action                                                                                                    | Before                                        | After                             | Rule                                                                                                   |                   |
| COPY                                                                                                    | To: <sip:5678@10.15.0.2></sip:5678@10.15.0.2> | 5678                              | request INVITE peer-header sip To copy "sip:(.*)g" u01                                                 |                   |
| HODIFY                                                                                                    | INVITE sip:235678010.16.0.5:5060 519/2.0      | INVITE sip:5678010.16.0.5:5       | see SIP/2.0 request DWITE sip-header SIP-Req-URI modify "sip:(.*)@" sip:\u010                          |                   |

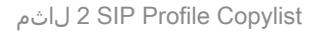

### ةلكشم نع غالبإلا

ةلكشم يأ ةكراشمب ةلكشم نع غالبإلا مسق كل حمسي ،CSA يساسألاا ماظنلا ىلعأ يف تاودألا يف اەنع فشكلا متي.

لاسرا لالخ نم تاحارتقا وأ تاقيلعت وأ تاظحالم لوؤسملا رفوي نأ نكمي ،كلذ ىلإ ةفاضإلاب تامولعملا قجلاعمب CSA ريوطت قيرف هيف موقي يذلا ناكملا ىلإ ينورتكلإ ديرب.

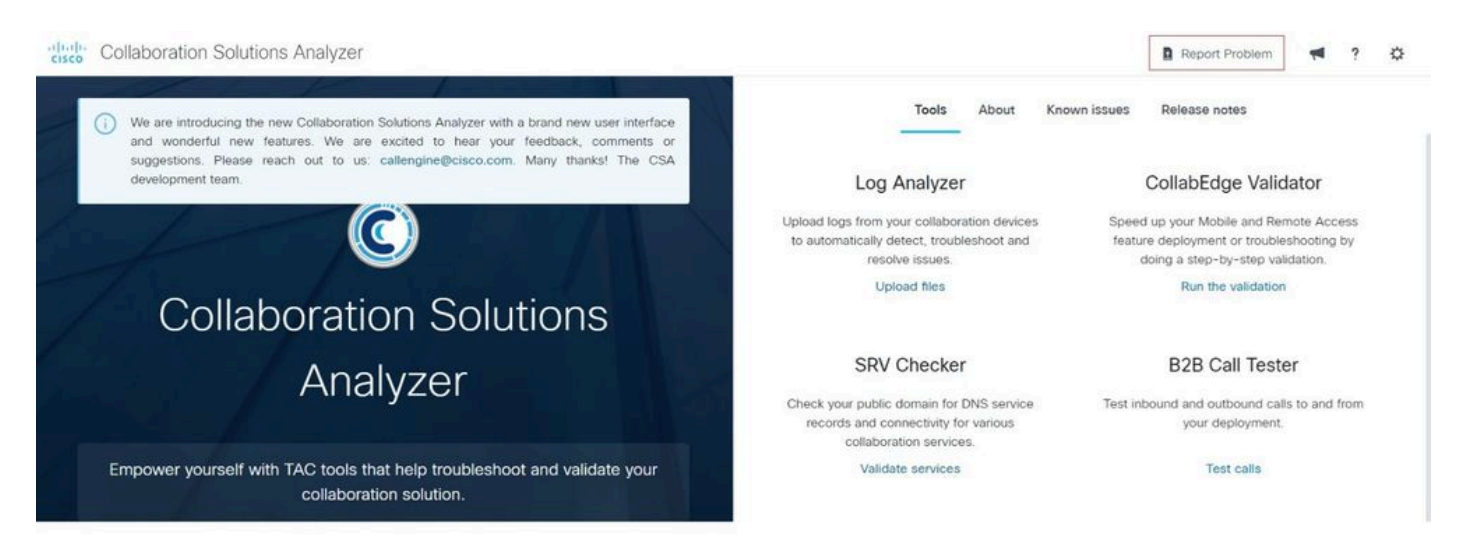

ريرق الانتقال المراجع المراجع ال

#### Report an issue

| Product                |        |   |
|------------------------|--------|---|
|                        |        | • |
| Issue                  |        |   |
|                        |        | • |
| Details about an issue |        |   |
|                        |        |   |
|                        |        |   |
|                        |        |   |
|                        |        |   |
|                        |        |   |
|                        | Cancel |   |

ريرقتلا يف ةلكشم

نوف اغيم ةنوقيأ) تاظحالملا ريفوتب مدختسملل حامسلل تانوقيأ ثالث نيكمت مت، ةلجع ةنوقيأ) مدختسملا تادادعإ حتفو (ماهفتسإ ةمالع ةنوقيأ) مدختسملا قئاثو ةعجارمو (زيمرتلا

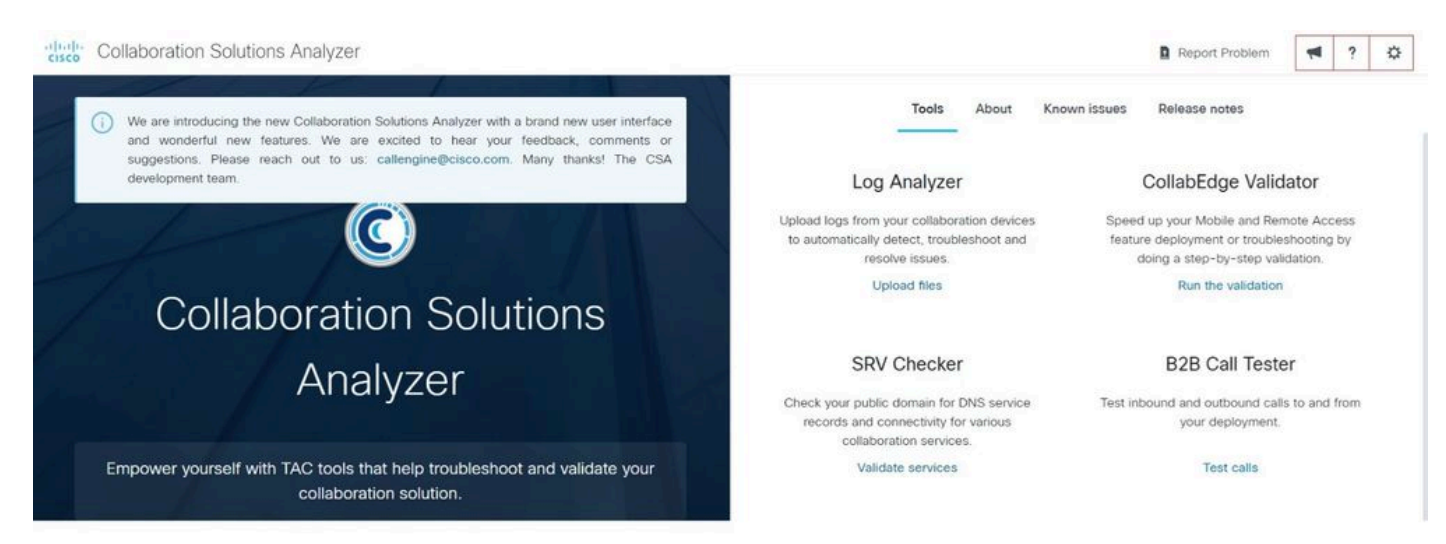

تانوقيأ

ةلصلا تاذ معدلا تامولعم

<u>CUBE و TDM تاباوبلل ءاطخألا حيحصت ةعومجم نيوكت</u>

<u>Cisco IOS XE 17.5 لالخ نم Cisco نم ةدجومال دودجال رصانع نيوكت الياد</u>

 $\times$ 

<u>SIP فيرعت تافلم :لصفلا</u>

<u>CUBE Enterprise ل عئاشلا مادختسالا تالاح يف SIP تافيصوت مادختسا</u>

ةمجرتاا مذه لوح

تمجرت Cisco تايان تايانق تال نم قعومجم مادختساب دنتسمل اذه Cisco تمجرت ملاعل العامي عيمج يف نيم دختسمل لمعد يوتحم ميدقت لقيرشبل و امك ققيقد نوكت نل قيل قمجرت لضفاً نأ قظعالم يجرُي .قصاخل امهتغلب Cisco ياخت .فرتحم مجرتم اممدقي يتل القيفارت عال قمجرت اعم ل احل اوه يل إ أم اد عوجرل اب يصوُتو تامجرت الاذة ققد نع اهتي لوئسم Systems الما يا إ أم الا عنه يل الان الانتيام الال الانتيال الانت الما